#### **BAB IV**

#### HASIL PEMBAHASAN

#### 4.1. Hasil

Berdasarkan hasil wawancara dengan manajer H. Irwansyah, SE., MM, bahwa dengan menggunakan brosur jangkauan promosi penjualan tanah kavling PT Bank Pro Indonesia masih terbatas. Maka dibutuhkan sebuah solusi untuk mengatasi kelemahan pengunaan media brosur. Maka dari itu penulis memberi solusi yaitu dengan adanya *Website* Penjualan Tanah Kavling Pada PT Bank Pro Indonesia. Pembuatan *website* ini menggunakan metode teknik pengembangan sistem *waterfall*, yang terdiri dari tahapan analisis kebutuhan, desain, pengkodean, dan pengujian.

#### 4.1.1. Analisis Kebutuhan

User yang terlibat didalam *website* yang diusulkan dalam penelitian yaitu admin, nasabah, teller, manager dan pengunjung. Yang berhubungan dengan front end adalah user pengunjung dan bagian back end adalah user admin, nasabah, manager, teller. Metode analisis kebutuhan fungsional terdiri dari 3jenis yaitu analisis kebutuhan fungsional, analisis kebutuhan antar muka, analisis kebutuhan untuk kerja.

| User       | Kebutuhan           | Kebutuhan   | Kebutuhan            |
|------------|---------------------|-------------|----------------------|
|            | Fungsional          | Antarmuka   | Untuk Kerja          |
| Nasabah    | Data nasabah,       | Komputer    | Pemesanan            |
|            | data transaksi      | dan koneksi | dan                  |
|            | pembelian.          | internet.   | pembayaran           |
|            |                     |             | bisa dilakukan       |
|            |                     |             | secara online.       |
| Admin      | Data user, data     | Komputer,   | Penyampaian          |
|            | pk, data transaksi  | mouse,      | informasi            |
|            | pembelian, data     | keyboard,   | secara online.       |
|            | nasabah (offline)   | printer.    |                      |
|            | data pemesanan      |             |                      |
|            | (offline).          |             |                      |
| Teller     | Data pembayaran,    | Komputer,   | Pembayaran           |
|            | data angsuran,      | mouse,      | dilakukan            |
|            | data pelunasan.     | keyboard,   | secara online        |
|            |                     | printer.    | dan <i>offline</i> . |
| Pengunjung | Tampilan            | Komputer    | Tampilan             |
|            | informasi (propil), | dan koneksi | informasi            |
|            | tanah kavling,      | internet    | Website              |
|            | data pk, tabel      |             | Penjualan            |
|            | angsuran,           |             | Tanah                |
|            | pendaftaran dan     |             | Kavling Pada         |
|            | kontak kami.        |             | PT Bank Pro          |
|            |                     |             | Indonesia.           |
| Manager    | Laporan nasabah,    | Komputer    | Menerima             |
|            | pk, angsuran,       |             | laporan secara       |
|            | pembayaran,         |             | online.              |
|            | pelunasan, dan      |             |                      |
|            | laporan serah       |             |                      |
|            | terima.             |             |                      |

Tabel 4.1 Analisis Kebutuhan

### 4.1.2. Desain

Adapun dalam tahap desain yang digunakan pada website ini berupa alur sistem dalam bentuk *flowchart* sistem yang berjalan, *flowchart* yang diusulkan, serta membuat data *flow* diagram (DFD) untuk menggambarkan model proses, dan membuat model data dalam bentuk *entity relationship* diagram (ERD) yang dijelaskan sebagai berikut :

### 4.1.2.1 Flowchart Yang Berjalan

Adapun bagan alur yang berjalan pada PT Bank Pro Indonesia adalah sebagai berikut.

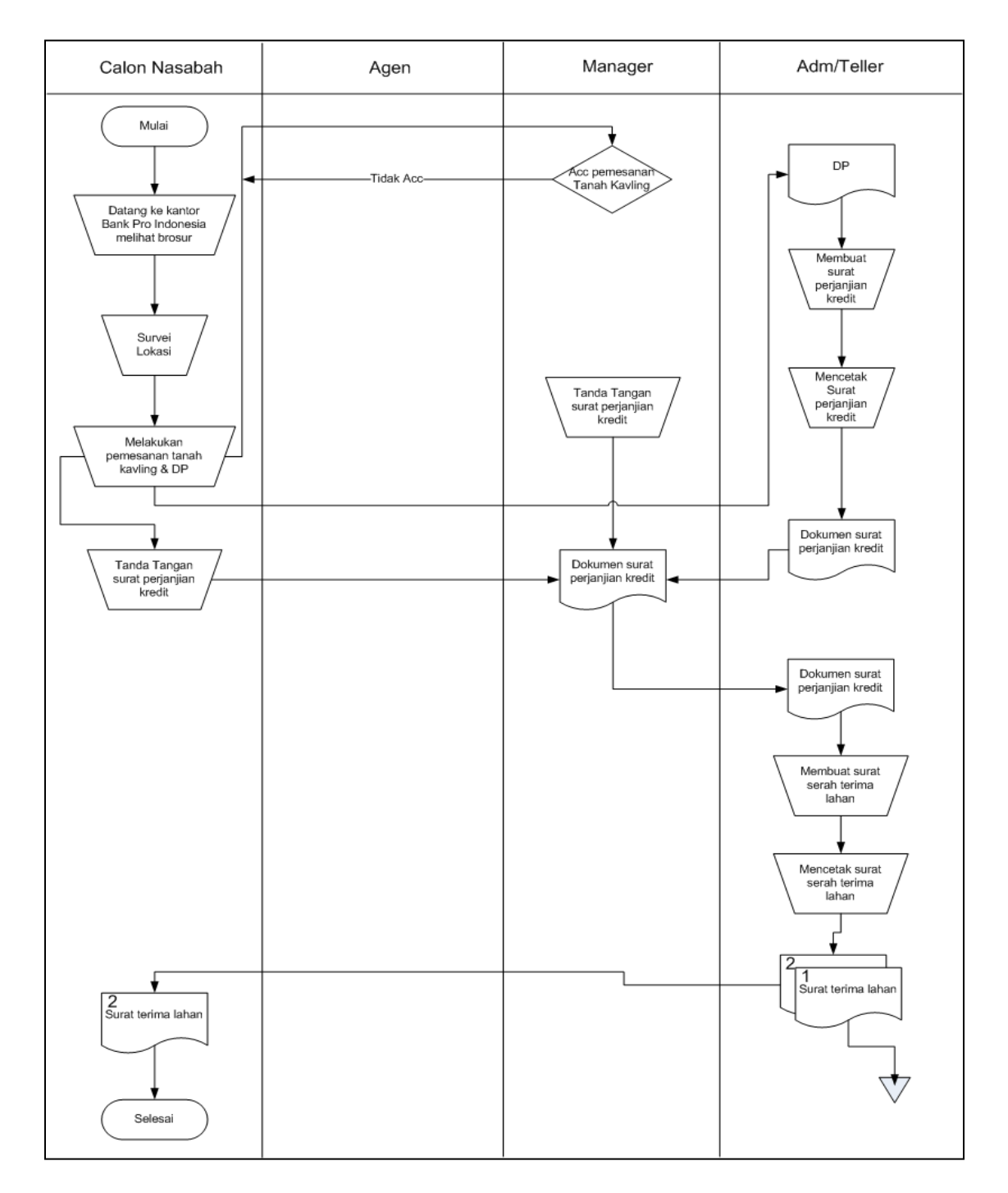

Gambar 4.1 Flowchart Yang Berjalan

Berdasarkan gambar 4.1 *flowchart* yang berjalan, diagram alur berjalan dapat dijelaskan sebagai berikut :

- 1. Mulai
- 2. Calon Nasabah datang ke kantor dan melihat brosur perumahan
- 3. Calon Nasabah melakukan survey ke lokasi
- 4. Calon Nasabah melakukan pemesanan
- 5. Manager menyetujui pemesanan
- 6. Calon Nasabah membayar DP
- 7. DP diterima oleh bagian Adm / Teller
- 8. Bagian Adm / Teller membuat surat perjanjian kredit
- 9. Bagian Adm / Teller mencetak surat perjanjian kredit
- 10. Nasabah dan Manager menandatangani surat perjanjian kredit
- 11. Surat perjanjian kredit diterima kembali oleh Adm / Teller dan Adm / Teller membuat surat tanda terima tanah kapling
- 12. Adm / Teller mencetak surat tanda terima tanah kapling
- 13. Adm / Teller memberikan surat tanda terima tanah kapling ke nasabah.
- 14. Selesai

### 4.1.2.2 Flowchart Yang Diusulkan

Adapun bagan alur yang diusulkan untuk PT Bank Pro Indonesia mengggunakan flowchart system adalah sebagai berikut.

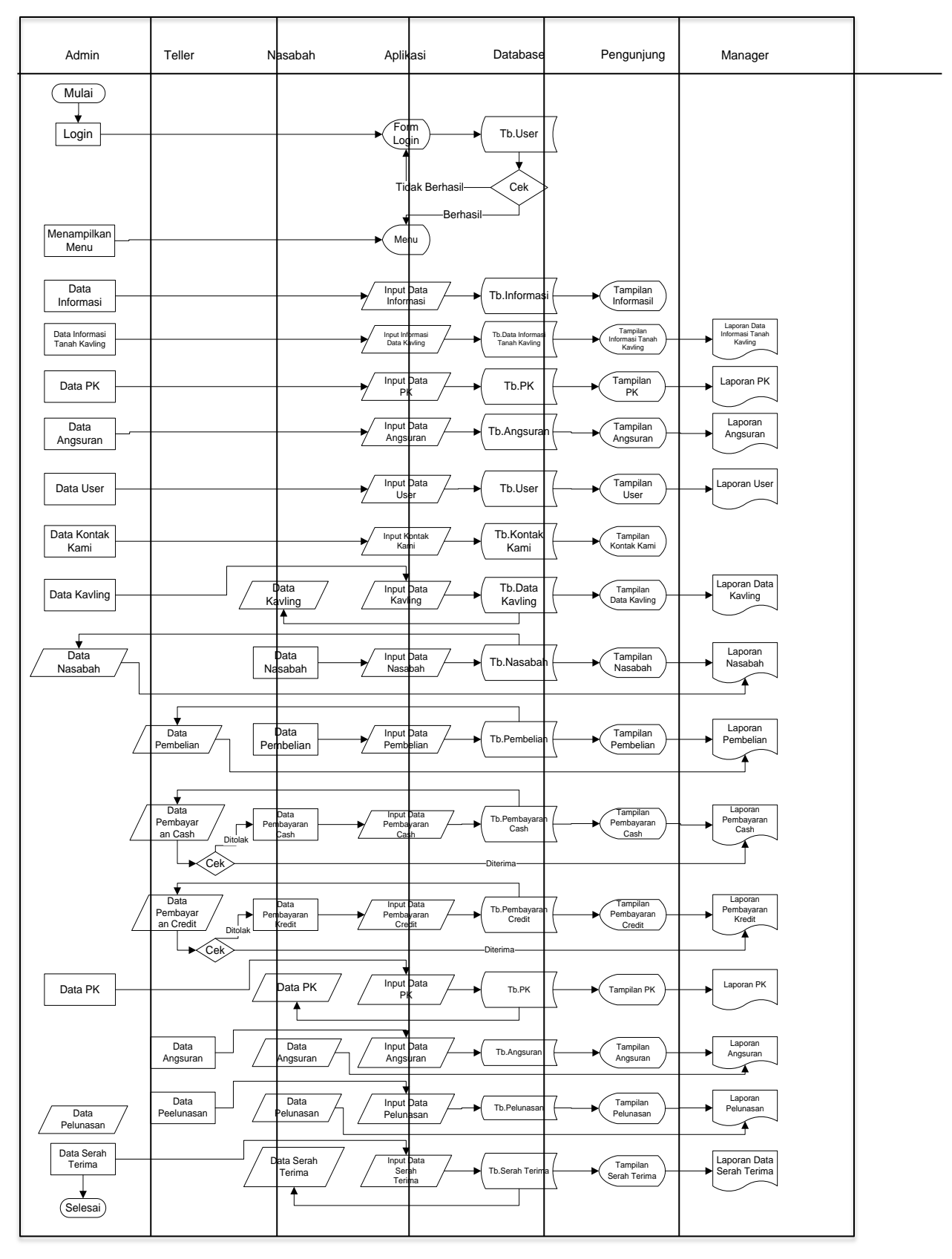

Gambar 4.2 Flowchart Yang Berjalan

Dapat diliat gambar 4.2 adalah sistem yang berjalan pada Website Penjualan Tanah Kavling PT Bank Pro Indnesia adalah seperti berikut ini:

#### Front End

Pengunjung dapat meliat website penjualan tanah kavling dengan cara mengunjungi dengan cara mengunjungi *website* tanpa melakukan login, *website* menampilkan tampilan berupa inforamasi tanah kavling, tampilan perjanjian kredit, tampilan angsuran, tampilan user, dan hubungi kontak kami.

#### Back End

- Admin melakukan login di form login yang terdapat diaplikasi website penjualan tanah kavling dan kemudian data disimpaan didatabase sebagai data user atau pengguna, admin disini yaitu nasabah, teller dan manager.
- 2. Database mengecek apakah username dan password yang dimasukkan sudah benar, apabila username password dimasukkan tidak sesuai dengan hak aksesnya maka user dan pengguna akan dibawa kembali ketampilan form login yang terdapat diaplikasi untuk melakukkan login kembali.
- Jika username dan password dimasukkan dengan benar maka sesuai hak aksesnya, maka user akan dibawa ketampilan menu back end

- 4. Dimenu back end khususnya untuk bagian teller, terdapat pilihan menu untuk melakukkan penginputan data pembelian tanah, pembayaran cash, pembayaran credit, input pk, input angsuran, input data pelunasan, dan data serah terima, bagian teller dapat melakukan penginputan data sesuai dengan tampilan menu yang bersangkutan dan kemudian membuat laporan dari inputan yang bersangkutan agar manager dapat melihat laporan tersebut.
- 5. Khususnya untuk menu nasabaah terdapat menu pilihan input data, data nasabah yang berupa data diri nasabah yang akan membeli tanah, input data pembelian tanah, input data pembayaran yang terbagi menjadi dua pilihan yaitu pembayaran cash ataupun pembayaran credit, nasabah pun dapat melihat data perjanjian credit data angsuran, data pelunasan, dan data serah terima.
- 6. Dimenu backend khususnya untuk bagian manager terdapat menu berupa laporan data, informasi tanah kavling, laporan pk, laporan angsuran, laporan data kavling, laporan nasabah, laporan pembelian, laporan pembayaran cash, credit, laporan pelunasan dan laporan serah terima.

### 4.1.2.3 Diagram Konteks

Diagram konteks yang menggambarkan bagian besar dari aliran arus data Website Penjualan Tanah Kavling PT Bank Pro Indonesia, dapat dilihat pada gambar 4.3 :

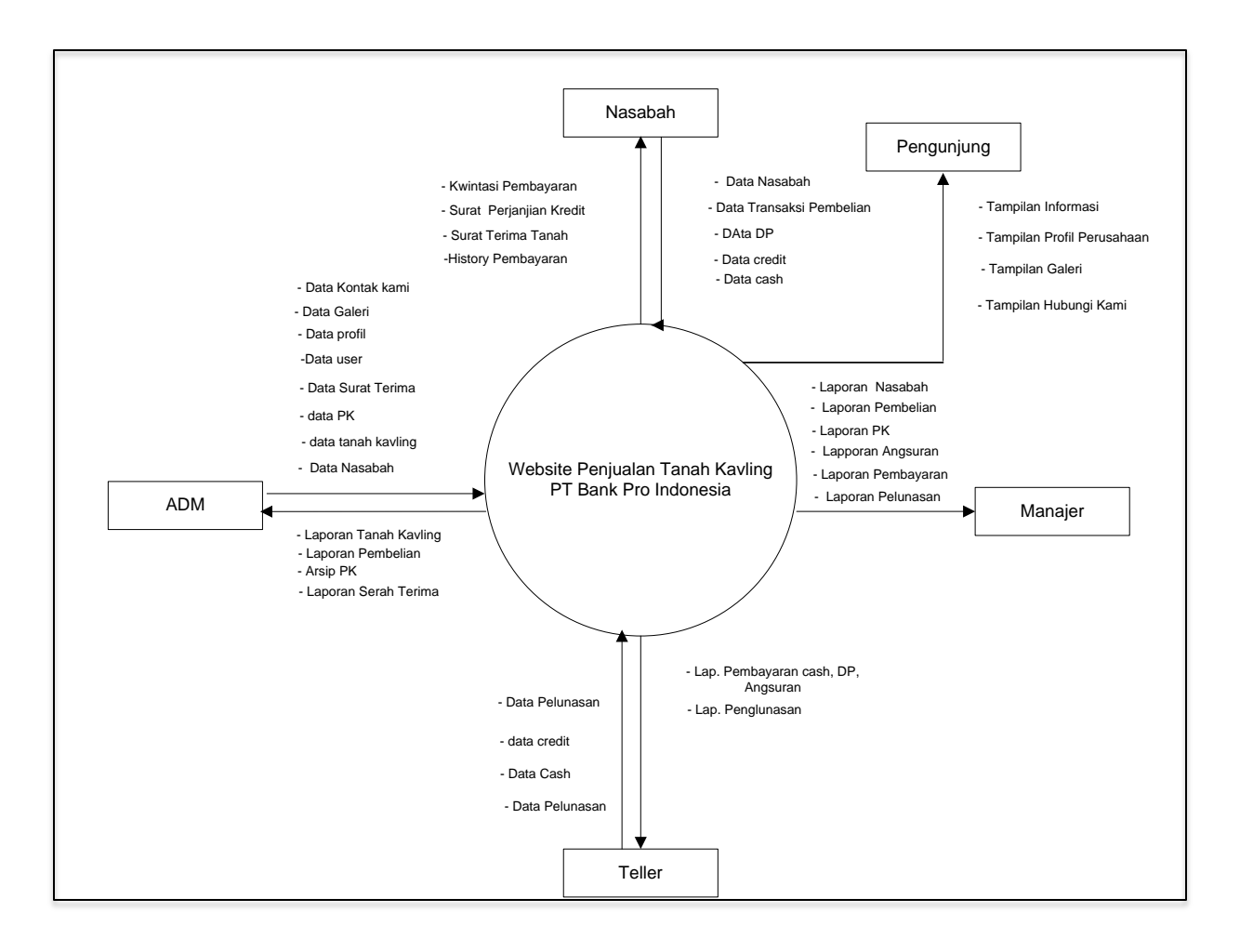

Diagram Contex sistem diatas terdiri dari 5 ADM, pengunjung, Nasabah, Manajer, dan Teller. Dan setiap entitas mempunyai penjelaskan masing-masing yaitu:

- 1. Pengunjung bisa meliat informasi, persyaratan kredit, tabel angsuran, propil perusahaan, pendaftaran dan hubungi kami.
- 2. Adm melakukan input data surat terima, data pk, data credit, data transaksi pembelian, data nasabah, dan data transaksi tanah.
- 3. Nasabah melakukan input data nasabah, dan input data pembelian.
- Manajer menerima laporan nasabah, pembelian, PK, angsuran, pembayaran, dan laporan pelunasan.
- 5. Teller melakukan input pembayaran cash, DP, angsuran, dan data pelunasan.

#### 4.1.2.4 DFD (Data Flow Diagram)

:

Data *flow diagram* adalah proses data yang diinput pada amsingmasing user. Adapun dfd pada website ini adalah sebagai berikut ini

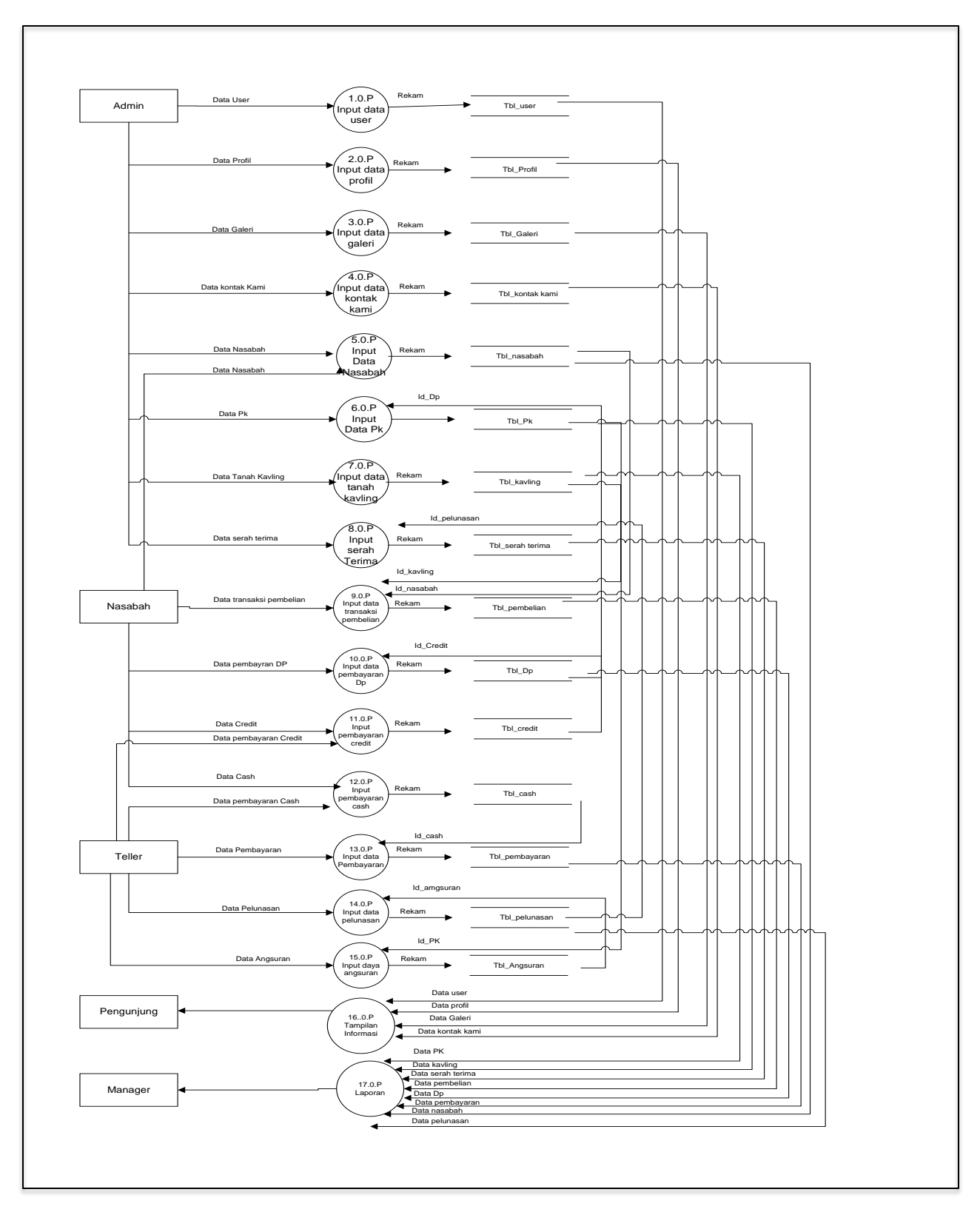

Gambar 4.4 Data Flow Diagram

Berdasarkan gambar data flow diagram diatas terdapat 18 proses data yang diinput masing-masing user proses tersebut dapat dijelaskan sebagai berikut :

1. Dfd proses 1.0.P

Pada proses pertama admin menginput data informasi pada tabel informasi yang tersimpan didalam data store tb\_informasi.

2. Dfd proses 2.0.P

Pada proses kedua admin menginput data user didalam tabel user yang tersimpan didalamn data store tb\_informasi.

3. Dfd Proses 3.0P

Pada proses ketiga admin menginput data tanah kavling yang didalam tabel kavling yang tersimpan didalam data store tb\_kavling.

4. Dfd Proses 4.0.P

Pada Proses Keempat admin menginput data PK, yang didalam tabel pk yang tersimpan didalam data store tb\_pk.

5. DFd Proses 5.0.P

Pada proses kelima admin menginput data angsuran didalam tabel angsuran yang tersimpan dididalam data store tb\_angsuran.

6. Dfd Proses 6.0.P

Pada proses keenam admin menginput data kontak kami kedalam tabel kontak kami yang tersimpan didalam data store tb\_kontak kami.

7. Dfd Proses 7.0.P

Pada proses ketujuh admin menginput data tanah kavling yang berhubungan dengan transsaksi pembelian dan data nasabah yang tersimpan didalam data store tb\_kavling.

8. Dfd Proses 8.0.P

Pada proses kedelapan admin menginput data nasabah (offline) yang berhubungan dengan data transaksi pembelian dan tanah kavling yang telah tersimpan didalam data store tb\_nasabah.

9. Dfd Proses 9.0.P

Pada proses kesembilan admin menginput data transaksi pembelian yang berhubungan dengan data dp dan data angsuran yang telah tersimpan didalam data store tb\_pembelian.

10. Dfd Proses 10.0.P

Pada proses kesepuluh teller menginput data pembayaran cash yang berhubungan dengan data pelunasan, dan data serah terima yang telah trsimpan didalam data store tb\_pembayaran.

11. Dfd Proses 11.0P

Pada proses ke sebelas teller menginput data pembayaran credit yang berhubungan dengan data pembelian, data pk yag telah tersimpan didalam data store tb\_credit. 12. Dfd Proses 12.0.P

Pada proses ke duabelas teller menginput data pembayaran dp yang berhubungan dengan data pk, data credit yang telah tersimpan pada data store tb\_Dp.

13. Dfd Proses 13.0.P

Pada proses ke tigabelas admin menginput data pk yang berhubungan dengan data data nasabah dan data pembelian yang tersimpan pada data store tb\_pk.

14. Dfd Proses 14.0.P

Pada proses ke empat belas teller menginput data angsuran yang berhubungan dengan data nasabah yang tersimpan didalam data store tb\_angsuran.

15. Dfd Proses 15.0.P

Pada proses ke lima belas teller menginput data pelunasan yang berhubungan dengan pembayaran cash, data nasabah yang tersimpan didalam data store tb\_pelunasan.

16. Dfd Proses 16.0.P

Pada proses ke enam belas admin menginnput data serah terima yang berhubungan dengan data nasabah dan data pelunasan yang tersimpan didalam data store tb\_serah terima. 17. Dfd Proses 17.0.P

Pada proses ke tujuh belas tampilan ouput berupa informasi yang terdapat pada pengunjung.

18. Dfd Proses 18.0.P

Pada proses kedelapan belas output berupa laporan yang terdapat pada manager.

#### 4.1.2.5 Desain Data

Berdasarkan ini adalah gambar ERD yang diisi kompon- komponen himpunan entitas dan himpunan relasi yang masing-masing dilengkapi atribut-atribut. *Entity Relationship Diagram* diagram ini dapat dilihat pada gambar 4.5:

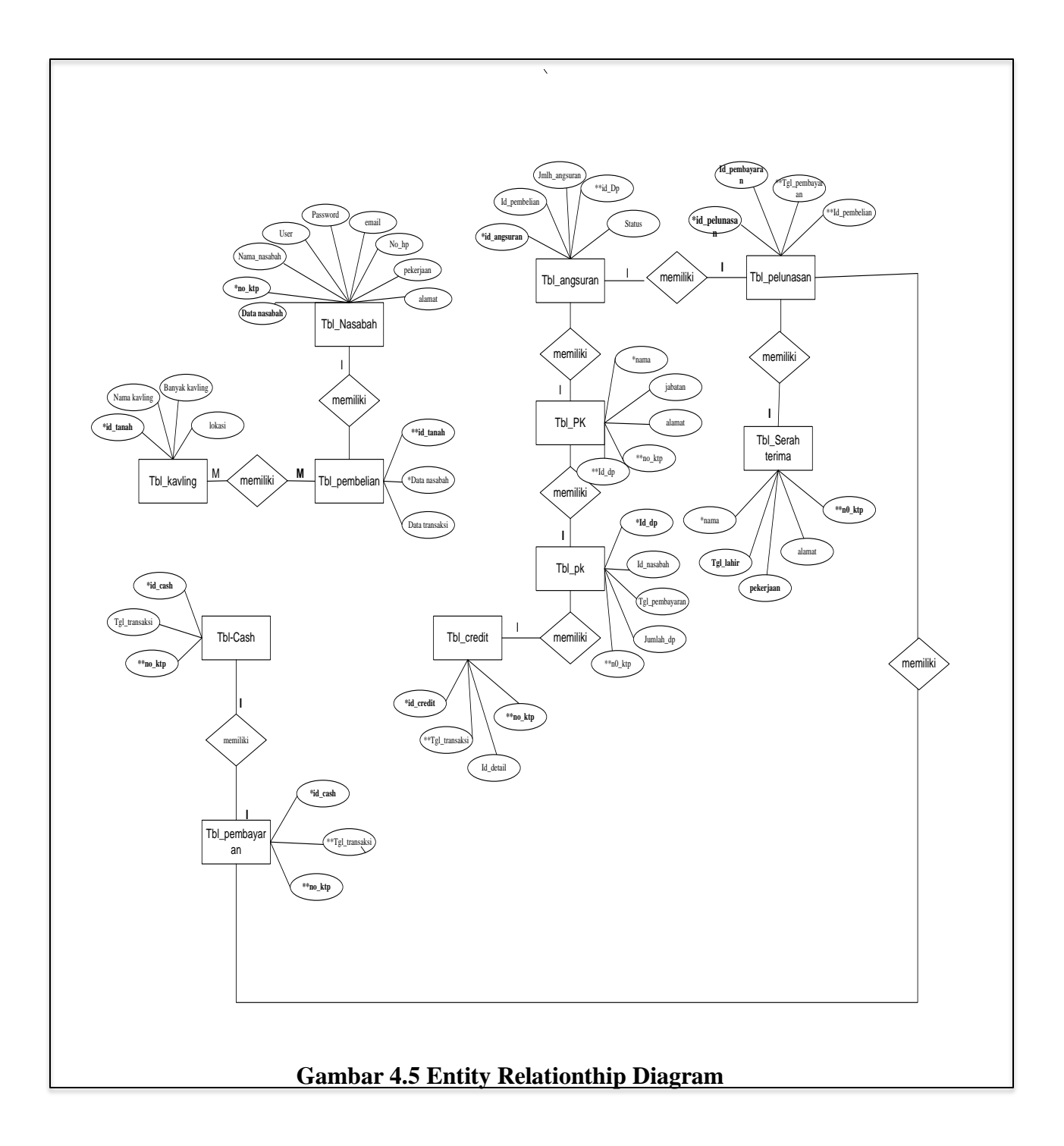

## 4.1.2.6 State Transtion Diagram (STD)

#### a. Halaman Pengunjung

Tampilan ini berisi halaman pengguna dari aplikasi yang akan dibuat. Tampilan ini berisikan data informasi, persyaratan kredit, tabel angsuran, propil perusahaan, pendaftaran dan hubungi kami. Adapaun tampilan *dashboard* adm penjualan tanah kavling seperti gambar 4.6

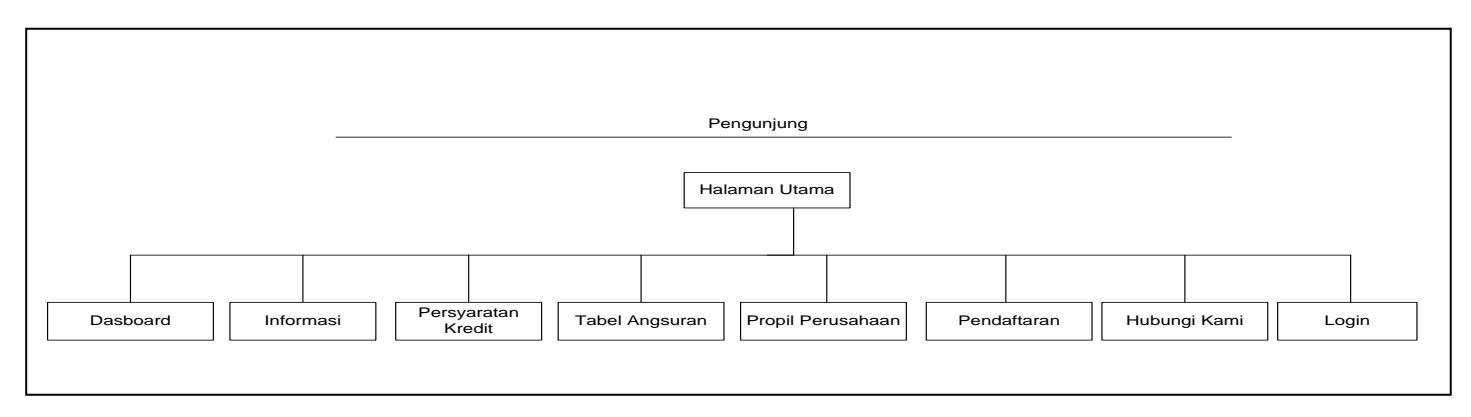

#### Sumber : Diolah Sendiri

#### Gambar 4.6 Halaman Pengunjung

#### b. Halaman ADM

:

Tampilan ini berisi halaman administrasi dari aplikasi yang akan dibuat. Tampilan ini berisikan data surat terima, pk, credit, data transaksi pembelian, data nasabah, dan data tanah. Adapaun tampilan *dashboard* adm penjualan tanah kavling seperti gambar 4.7

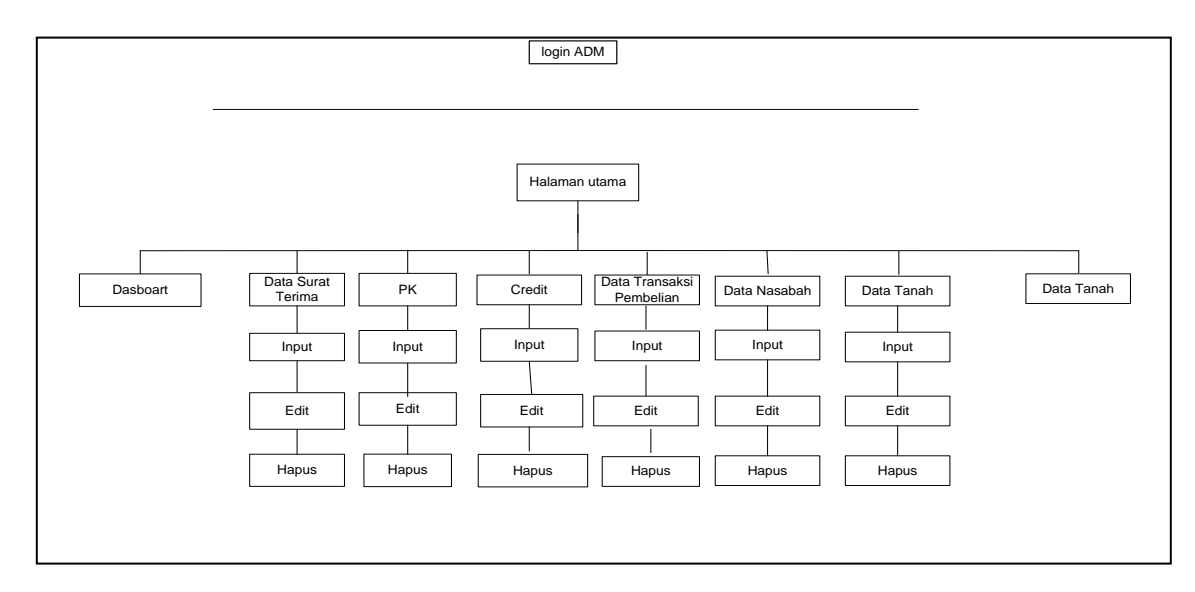

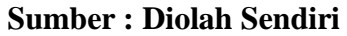

#### Gambar 4.7 ADM

### c. Halaman Nasabah

Tampilan ini berisihalaman nasabah dari aplikasi yang akan dibuat. Tampilan ini berisikan proses pembayaran, proses angsuran. Adapaun tampilan nasabah seperti pada gambar 4.8.:

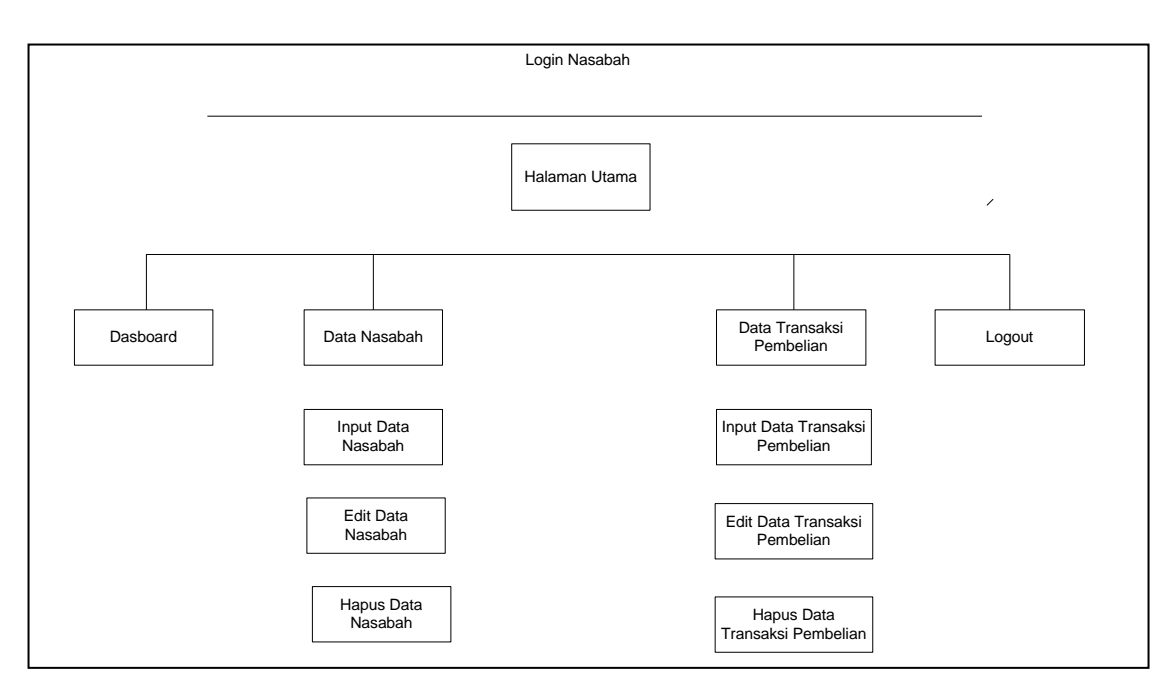

```
Sumber : Diolah Sendiri
```

### Gambar 4.8 Nasabah

#### d. Halaman Teller

Tampilan ini berisi halaman data pelunasan, bayar cash, dp, dan bayar angsuran.Adapaun tampilan *dashboard* teller penjualan tanah kavling seperti gambar 4.9 :

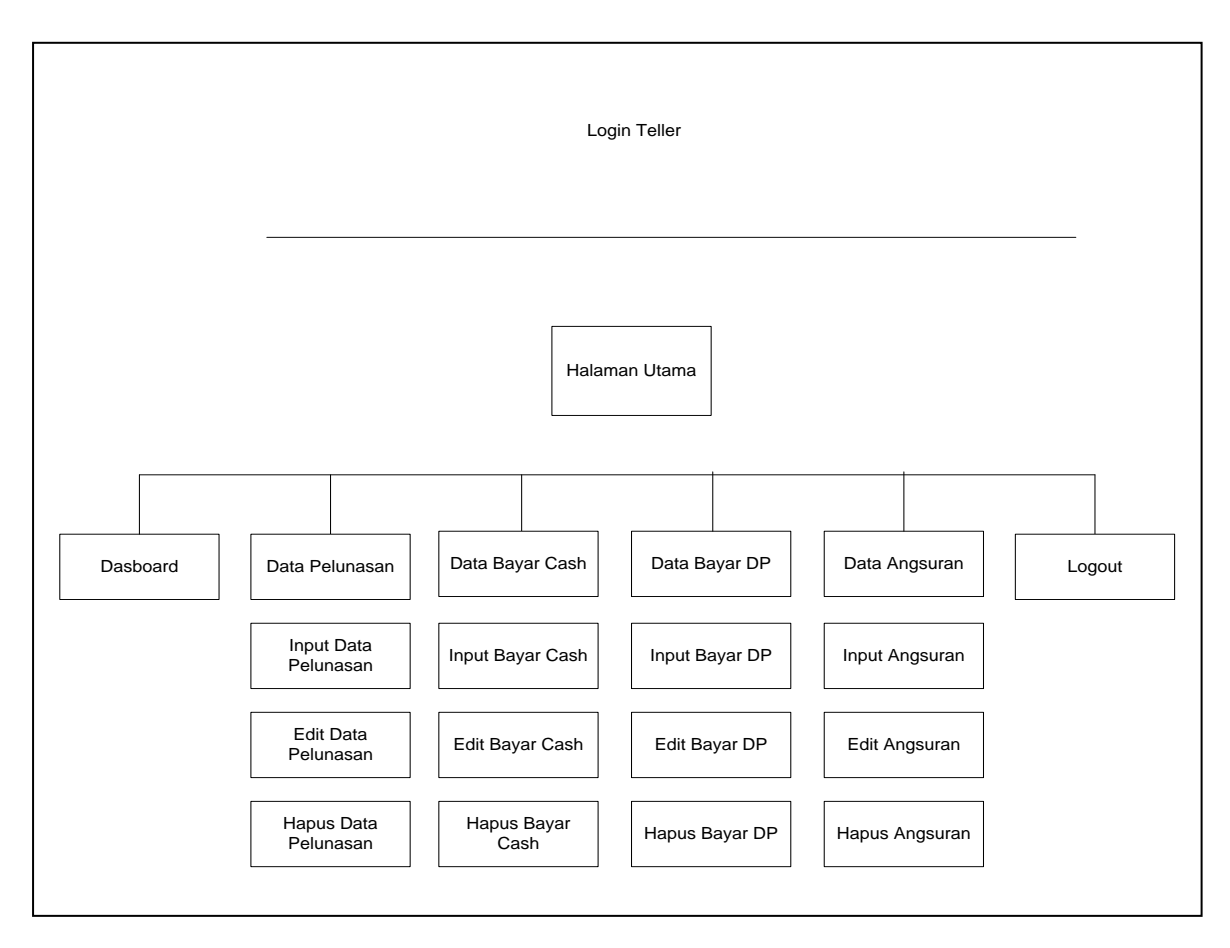

#### Sumber : Diolah Sendiri

### **Gambar 4.9 Teller**

### e. Halaman Manager

Tampilan ini berisi halaman data laporan nasabah, pembelian, pk, angsuran, pembayaran dan laporan pelunasnan. Adapaun tampilan *dashboard* m anager penjualan tanah kavling seperti gambar 4.10

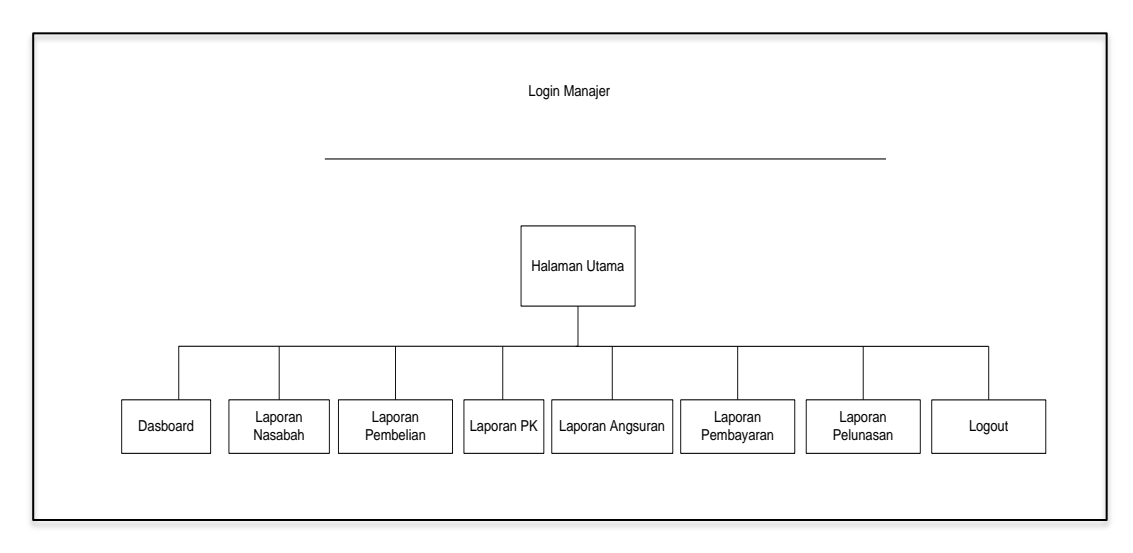

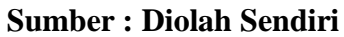

### Gambar 4.10 Halaman Manager

#### 4.1.2.7 Kamus Data

Adapun kamus data pada masing-masing tabel dalam website ini

adalah sebagai berikut.

1. Tabel User

### Tabel 4.2 User

| Nama          | Staf Umum            | Diinput oleh user     |
|---------------|----------------------|-----------------------|
| Where         | Staf admin, nasabah, | User yang menggunakan |
| used/how      | teller, manager,     |                       |
| used          | pengunjung           |                       |
| Deskripsi     | Data user            | Nama Tabel            |
| Struktur Data | Username + password  | Isi tabel (field)     |
|               | + level              |                       |
| Username      | [AZ, az, 09]         | Varchar               |
| Password      | [AZ, az, 09]         | Varchar               |
| Level         | ['A.Z', 'az', '09']  | Enum                  |
|               | -                    |                       |
| Nama          | Staf Umum            | Diinput oleh user     |
|               |                      |                       |
| Primary key   | -                    | -                     |

| Nama        | Staf Umum | Diinput oleh user |
|-------------|-----------|-------------------|
| Foreign key | -         | -                 |

### 2. Tabel informasi

### **Tabel 4.3 Informasi**

| Nama          | Staf Admin                    | Diinput oleh user |
|---------------|-------------------------------|-------------------|
| Where         | Staf admin, pengunjung        | User yang         |
| used/how      |                               | menggunakan       |
| used          |                               |                   |
| Deskripsi     | Data informasi                | Nama Tabel        |
| Struktur Data | Id_informasi+judul+keterangan | Isi tabel (field) |
| Id_informasi  | [AZ, az, 09]                  | Varchar           |
| Judul         | [AZ, az, 09]                  | Varchar           |
| Keterangan    | [AZ, az, 09]                  | Varchar           |
|               |                               | Varchar           |
| Primary key   | -                             |                   |
| Foreign key   | -                             | -                 |

### 3. Tabel Kontak

### Tabel 4.4 Kontak

| ang  |
|------|
| L    |
|      |
|      |
| )    |
|      |
|      |
|      |
|      |
|      |
|      |
| ıser |
|      |
|      |
|      |

| Primary key | - | - |
|-------------|---|---|
| Foreign key | - | - |

# 4. Tabel tanah kavling

# Tabel 4.5 Tanah Kavling

| Nama          | Staf Admin              | Diinput oleh user |  |
|---------------|-------------------------|-------------------|--|
| Where         | Staf admin, pengunjung  | User yang         |  |
| used/how used |                         | menggunakan       |  |
| Deskripsi     | Data kavling            | Nama Tabel        |  |
| Struktur Data | Id_kavling+nama_kavling | Isi tabel (field) |  |
|               | +banya                  |                   |  |
|               | k_                      |                   |  |
|               | kavling+lokasi          |                   |  |
| Id_kavling    | [AZ, az, 09]            | Varchar           |  |
| Nama_kavling  | [AZ, az, 09]            | Varchar           |  |
| Banyak_kavlin | [AZ, az, 09]            | Varchar           |  |
| g             | [AZ, az, 09]            | Varchar           |  |
| Lokasi        |                         |                   |  |
|               |                         |                   |  |
|               |                         |                   |  |
| Primary key   | Id_kavling              | -                 |  |
| Foreign key   | -                       | -                 |  |
|               |                         |                   |  |

### 5. Tabel Nasabah

### Tabel 4.6 Nasabah

| Nama          | Staf Admin, nasabah            | Diinput oleh      |
|---------------|--------------------------------|-------------------|
|               |                                | user              |
| Where         | Staf admin                     | User yang         |
| used/how      |                                | menggunakan       |
| used          |                                |                   |
| Deskripsi     | Data berita                    | Nama Tabel        |
|               |                                |                   |
| Name          | Staf Llara                     | Dilamat alah      |
| Nama          | Star Umum                      | Diinput olen      |
|               |                                | user              |
| Struktur Data | No_ktp,nama_nasabah,user,pass, | Isi tabel (field) |

|              | email,no_hp,pekerjaan,alamat |         |
|--------------|------------------------------|---------|
| No_ktp       | [AZ, az, 09]                 | Varchar |
| nama_nasabah | [AZ, az, 09]                 | Varchar |
| user         | [AZ, az, 09]                 | Varchar |
| pass         | [AZ, az, 09]                 | Varchar |
| email        | [AZ, az, 09]                 | Varchar |
| no_hp        | [AZ, az, 09]                 | Varchar |
| pekerjaan    | [AZ, az, 09]                 | Varchar |
| alamat       | [AZ, az, 09]                 | text    |
|              |                              |         |
| Primary key  | No_ktp                       | -       |
| Foreign key  | -                            | -       |

# 6. Tabel pembelian

### Tabel 4.7 Pembelian

| Nama         | Staf admin                           | Diinput oleh      |
|--------------|--------------------------------------|-------------------|
|              |                                      | user              |
| Where        | Staf admin                           | User yang         |
| used/how     |                                      | menggunakan       |
| used         |                                      |                   |
| Deskripsi    | Data testimony                       | Nama Tabel        |
| Struktur     | Id_pembelian,tgl_transaksi,id_detil, | Isi tabel (field) |
| Data         | no_ktp,metode_pembayaran,status_     |                   |
|              | pembelian                            |                   |
| Id_pembeli   | [AZ, az, 09]                         | Varchar           |
| an           | [                                    | Varchar           |
| tgl_transaks | AZ, az, 09]                          | Varchar           |
| i            |                                      |                   |
| id_detil     | [AZ, az, 09]                         | Int               |
| no_ktp       | [AZ, az, 09]                         | Varchar           |
| metode_pe    | [AZ, az, 09]                         | enum('Cash',      |
| mbayaran     |                                      | 'Kredit')         |
| status_pem   | [AZ, az, 09]                         |                   |
| belian       |                                      | int               |
|              |                                      |                   |
| Primary key  | Id_pembelian                         | -                 |
| Nama         | Staf Umum                            | Diinput oleh      |
|              |                                      | user              |
| Foreign key  | Id_detil                             | -                 |
|              |                                      |                   |

## 7. Tabel Cash

| Tabel | 4.8 | Cash |
|-------|-----|------|
|       |     |      |

| Nama          | Staf Cash                       | Diinput oleh      |
|---------------|---------------------------------|-------------------|
|               |                                 | user              |
| Where         | Staf admin                      | User yang         |
| used/how      |                                 | menggunakan       |
| used          |                                 |                   |
| Deskripsi     | Data cash                       | Nama Tabel        |
|               |                                 |                   |
| Struktur Data | Id_Cash+tgl_transaksi+id_detil+ | Isi tabel (field) |
|               | no_ktp                          |                   |
|               |                                 |                   |
| Nama          | Staf Cash                       | Diinput oleh      |
|               |                                 | user              |
| Nama          | Staf Admin, nasabah             | Diinput oleh      |
|               |                                 | user              |
| Id_cash       | [AZ, az, 09]                    | Varchar           |
| Tgl_transaksi | [AZ, az, 09]                    | datetime          |
| Id_detil      | [AZ, az, 09]                    | int               |
| no_hp         | [AZ, az, 09]                    | Varchar           |
|               |                                 |                   |
|               |                                 |                   |
| Primary key   | Id_cash                         | -                 |
| Foreign key   | Id_detil                        | -                 |

8. Tabel credit

Tabel 4.9 Credit

| Nama          | Staf Admin                              | Diinput oleh |
|---------------|-----------------------------------------|--------------|
|               |                                         | user         |
|               |                                         |              |
| Where         | Staf Admin                              | User yang    |
| used/how      |                                         | menggunakan  |
| used          |                                         |              |
| Deskripsi     | Data credit                             | Nama Tabel   |
| Struktur      | Id_credit,tgl_transaksi,id_detil,no_ktp | Isi tabel    |
| Data          |                                         | (field)      |
| Id_credit     | [AZ, az, 09]                            | int          |
| tgl_transaksi | [AZ, az, 09]                            | datetime     |
| id_detil      | [AZ, az, 09]                            | int          |
| no_ktp        | [AZ, az, 09]                            | Varchar      |
|               |                                         |              |
|               |                                         |              |
| Primary key   | Id_credit                               | -            |
| Foreign key   | Id_detil                                | -            |

# 9. Tabel Dp

### Tabel 4.10 DP

| Nama        | Staf Admin                      | Diinput oleh user |
|-------------|---------------------------------|-------------------|
| Where       | Staf Admin,Nasabah              | User yang         |
| used/how    |                                 | menggunakan       |
| used        |                                 |                   |
| Deskripsi   | Data Dp                         | Nama Tabel        |
| Struktur    | Id_dp,id_nasabah,tgl_pembayaran | Isi tabel (field) |
| Data        | ,jumlah_dp                      |                   |
| Id_dp       | [AZ, az, 09]                    | int               |
| id_nasabah  | [AZ, az, 09]                    | int               |
| tgl_pembaya | [AZ, az, 09]                    | datetime          |
| ran         |                                 |                   |
| jumlah_dp   | [AZ, az, 09]                    | int               |
|             |                                 |                   |
|             |                                 |                   |
| Primary key | Id_dp                           | -                 |
| Nama        | Staf Umum                       | Diinput oleh user |
| Foreign key | Id_nasabah                      | -                 |

### 10. Tabel PK

### Tabel 4.11 PK

| Nama          | Staf Admin, nasabah       | Diinput oleh user |      |
|---------------|---------------------------|-------------------|------|
| Where         | Staf admin                | User              | yang |
| used/how      |                           | menggunakan       |      |
| used          |                           |                   |      |
| Deskripsi     | Data PK                   | Nama Tabel        |      |
| Struktur Data | Id_pk,tgl_pk,id_pembelian | Isi tabel (field) |      |
| Id_pk         | [AZ, az, 09]              | int               |      |
| tgl_pk        | [AZ, az, 09]              | datetime          |      |
| id_pembelian  | [AZ, az, 09]              | int               |      |
|               |                           |                   |      |
| Primary key   | Id_Pk                     | -                 |      |
| Foreign key   | -                         | -                 |      |

# 11. Tabel angsuran

### Tabel 4.12 Angsuran

| Nama        | Staf Admin,nasabah        | Diinput oleh user     |
|-------------|---------------------------|-----------------------|
| Where       | Staf admin                | User yang menggunakan |
| used/how    |                           |                       |
| used        |                           |                       |
| Deskripsi   | Data angsuran             | Nama Tabel            |
| Struktur    | Id_angsuran,id_pembelian  | Isi tabel (field)     |
| Data        | ,jumlah_angsuran,dp.statu |                       |
|             | s                         |                       |
|             |                           |                       |
| Id_angsuran | [AZ, az, 09]              | Int                   |
| id_pembelia | [AZ, az, 09]              | Int                   |
| n           |                           |                       |
| jumlah_ang  | [AZ, az, 09]              | Int                   |
| suran       |                           |                       |
| dp.         | [AZ, az, 09]              | Int                   |
| Status      | [AZ, az, 09]              | Int                   |
| Nama        | Staf Umum                 | Diinput oleh user     |
| Primary key | Id_angsuran               | -                     |
| Foreign key | Id_pembelian              | -                     |

# 12. Tabel pelunasan

### Tabel 4.13 Pelunasan

| Nama      | Nasabah, staf admin                      | Diinput   |
|-----------|------------------------------------------|-----------|
|           |                                          | oleh user |
| Where     | Nasabah, staf admin                      | User yang |
| used/how  |                                          | mengguna  |
| used      |                                          | kan       |
| Deskripsi | Data pelunasan                           | Nama      |
|           |                                          | Tabel     |
| Struktur  | Id_pembayaran,tgl_pembayaran,id_pembelia | Isi tabel |
| Data      |                                          | (field)   |
| Primary   | Id_pembayaran                            | -         |
| key       |                                          |           |
| Foreign   | id_pembelian                             | -         |
| key       |                                          |           |

### 13. Tabel serah terima

### Tabel 4.14 Serah Terima

| Nama        | Staf admin, nasabah               | Diinput oleh user |
|-------------|-----------------------------------|-------------------|
| Where       | Staf serah terima                 | User yang         |
| used/how    |                                   | menggunakan       |
| used        |                                   |                   |
| Deskripsi   | Data serah terima                 | Nama Tabel        |
| Struktur    | Nama,tgl_lahir,pekerjaan,alamat,n | Isi tabel (field) |
| Data        | o_ktp                             |                   |
| Nama        | [AZ, az, 09]                      | Varchar           |
| Tgl_lahir   | [AZ, az, 09]                      | datetime          |
| Pekerjaan   | [AZ, az, 09]                      | Date              |
| Alamat      | [AZ, az, 09]                      | Varchar           |
| No ktp      | [AZ, az, 09]                      | Int               |
|             |                                   |                   |
|             |                                   |                   |
| Nama        | Staf Umum                         | Diinput oleh user |
| Primary key | -                                 | -                 |
| Foreign key | -                                 | -                 |

#### 4.1.2.8 Desain Tabel

Adapun kamus data pada masing-masing table dalam *website* ini adalah sebagai berikut :

#### a. Tabel User

Tabel user digunakan untuk menampung data kavling pada proses penjualan tanah PT Bank Pro Indonesia.

Nama Tabel :tbl\_kavling

Primary key : \*id

*Foreign key* **:**\*id\_kavling

**Tabel 4.15** 

| No | File Name      | Туре    | Width | Keterangan     |
|----|----------------|---------|-------|----------------|
| 1  | *id_kavling    | Int     | 11    | Id kavling     |
| 2  | Nama_kavling   | Varchar | 100   | Nama kavling   |
| 3  | Banyak_kavling | Int     | 11    | Banyak kavling |

#### b. Tabel Kavling

Tabel kavling digunakan untuk menampung data kavling pada

proses penjualan tanah PT Bank Pro Indonesia.

Nama Tabel :tbl\_kavling

Primary key : \*id

*Foreign key* **:**\*id\_kavling

#### **Tabel 4.16**

| No | File Name   | Туре | Width | Keterangan |
|----|-------------|------|-------|------------|
| 1  | *id_kavling | Int  | 11    | Id kavling |

| 2 | Nama_kavling   | Varchar | 100 | Nama kavling   |
|---|----------------|---------|-----|----------------|
| 3 | Banyak_kavling | Int     | 11  | Banyak kavling |

### c. Tabel Nasabah

Tabel nasabah digunakan untuk menampung data nasabah pada

proses penjualan tanah pada PT Bank Pro Indonesia.

Nama Tabel :tbl\_nasabah

*Primary key* : \*no\_ktp

*Foreign key* : \*nama\_nasabah

**Tabel 4.17** 

| No | File Name    | Туре    | Width | Keterangan   |
|----|--------------|---------|-------|--------------|
| 1  | No_ktp       | Varchar | 20    | No ktp       |
| 2  | Nama_nasabah | Varchar | 50    | Nama nasabah |
| 3. | User         | Varchar | 25    | User         |
| 4. | Pass         | Varchar | 32    | Pass         |
| 5. | Email        | Varchar | 100   | Email        |
| 6. | No_hp        | Varchar | 15    | No hp        |
| 7. | Pekerjaan    | Varchar | 100   | Pekerjaan    |
| 8. | Alamat       | Text    | -     | Alamat       |

d. Tabel Transaksi Pembelian

Tabel transaksi pembelian digunakan untuk menampung data transaksi pembelian pada proses penjualan tanah kavling pada PT Bank Pro Indonesia.

Nama Tabel : tbl\_transaksi pembelian

Primary key : \*id

Foreign key :\*id\_nasabah

#### **Tabel 4.18**

| No | File Name    | Туре    | Width | Keterangan   |
|----|--------------|---------|-------|--------------|
| 1  | *id_nasabah  | Varchar | 100   | Id nasabah   |
| 2  | Data_nasabah | Varchar | 50    | Data nasabah |

#### e. Tabel Cash

Tabel cash digunakan untuk menampung data pembayaran cash

pada proses penjualan tanah kavling PT Bank Pro Indonesia.

Nama Tabel :tbl\_cash

*Primary key* : \*id\_cash

Foreign key :\*no\_ktp

#### **Tabel 4.19**

| No | File Name     | Туре     | Width | Keterangan           |
|----|---------------|----------|-------|----------------------|
| 1  | *id_cash      | Int      | 11    | Id cash              |
| 2  | Tgl_transaksi | Datetime | -     | Tanggal<br>transaksi |
| No | File Name     | Туре     | Width | Keterangan           |

| 3 | Id_detil | Int     | 11 | Id detil |
|---|----------|---------|----|----------|
| 4 | No_ktp   | Varchar | 20 | No ktp   |

### f. Tabel Credit

Tabel credit digunakan untuk menampung data credit pada proses penjualan tanah kavling

Nama Tabel :tbl\_credit

Primary key : \*id\_credit

*Foreign key* :\*id\_detil

**Tabel 4.20** 

| No | File Name     | Туре     | Width | Keterangan           |
|----|---------------|----------|-------|----------------------|
| 1  | *id_credit    | Int      | 11    | Id credit            |
| 2  | Tgl_transaksi | Datetime | -     | Tanggal<br>transaksi |
| 3  | Id_detil      | Int      | 11    | Id detil             |
| 4  | No_ktp        | Varchar  | 20    | No ktp               |

### g. Tabel Pembayaran Cash

Tabel pembayaran cash digunakan untuk pembayaran cash pada proses penjualan tanah kavling.

Nama Tabel :tbl\_pembayaran cash

*Foreign key* :\*id\_pelunasan

*Primary key*: \*id\_cash

**Tabel 4.21** 

| No | File Name     | Туре     | Width | Keterangan   |
|----|---------------|----------|-------|--------------|
| 1  | *id_pelunasan | Int      | 11    | Id Pelunasan |
| 2  | Id_cash       | Datetime | -     | Id cash      |
| 3  | Id_detil      | Int      | 11    | Id detil     |
| 4  | No_ktp        | Varchar  | 20    | No ktp       |

### h. Tabel pembayaran DP

Tabel pembayaran DP digunakan untuk pembayaran awal pada proses penjualan tanah kavling.

Nama Tabel :tbl\_artikel

*Primary key*:id\_artikel

**Tabel 4.22** 

| No | File Name      | Туре     | Width | Keterangan         |
|----|----------------|----------|-------|--------------------|
| 1  | Id_Dp          | Int      | 11    | Id dp              |
| 2  | Id_nasabah     | Varchar  | 50    | Id nasabah         |
| 3  | Tgl_pembayaran | Datetime | -     | Tanggal pembayaran |
| 4  | Jumlah_dp      | Int      | 11    | Dp                 |

i. Tabel Pejanjian kredit

Tabel PK digunakan untuk perjanjian tanah pada proses penjualan tanah kavling.

Nama Tabel :tbl\_Perjanjian kredit

*Primery key* :\*id\_nama

*Foreign key*: \*id \_jabatan

**Tabel 4.23** 

| No | File Name  | Туре    | Width | Keterangan |
|----|------------|---------|-------|------------|
| 1  | Id_nama    | Varchar | 50    | Id nama    |
| 2  | Id_jabatan | Varchar | 50    | Id jabatan |
| 3  | Alamat     | Text    | -     | Alamat     |
| 4  | No_ktp     | Varchar | 15    | No ktp     |

### j. Tabel Angsuran

Tabel Angsuran digunakan untuk pembayaran angsuran

kredit pada proses penjualan tanah kavling.

Nama Tabel :angsuran

*Primery key* :\*id\_angsuran

*Poreign key :\*id\_pembelian* 

| No | File Name       | Туре    | Width | Keterangan         |
|----|-----------------|---------|-------|--------------------|
| 1  | Id_angsuran     | Int     | 11    | Id angsuran        |
| 2  | Id_pembelian    | Int     | 11    | Id pembelian       |
| 3  | Jumlah angsuran | Int     | 11    | Jumlah<br>angsuran |
| 4  | Dp              | Varchar | 10    | Dp                 |
| 5  | Status          | Int     | 11    | Status             |

### k. Tabel Pelunasan

Tabel pelunasan digunakan untuk pelunasan tanah kavling yang

diprosespenjualan tanah kavling.

Nama Tabel :tbl\_pelunasan

Primery key :\*id\_pembayaran

*Poreign key* : \*id\_pembelian

**Tabel 4.25** 

| Id_pembayaran  | Int      | 11 | Id pembayaran      |
|----------------|----------|----|--------------------|
| Tgl_pembayaran | Datetime | -  | Tanggal pembayaran |
| Id_pembelian   | Int      | 11 | Id pembelian       |
| Status         | Int      | 11 | Ukuran kavling     |

### 4.1.2.9 Desain Interface
Adapun desain interface dalam website ini adalah sebagai berikut.

1. Desain Form Pendaftaran

Desain form input hasil merupakan rancangan form untuk daftar nasabah secara *online* pada *website* penjualan tanah kavling pada PT Bank Pro Indonesia. Adapun tampilan *form* input hasil pemeriksaan dapat pada 4.11.

| Nasabah                  |                                                             |
|--------------------------|-------------------------------------------------------------|
| Username Userr           | name                                                        |
| Password Pass            | word                                                        |
| Konfirmasi Pasword Konfi | rmasi Password                                              |
| ISTER                    |                                                             |
|                          | Username Usern<br>Password Pass<br>Konfirmasi Pasword Konfi |

Gambar 4.11 Desain Tampilan Form Daftar Nasabah

2. D

esain Form Login Nasabah

Desain form login nasabah terdapat username dan password yang digunakan oleh masing-masing user dengan hak akses yang berbeda.

|         |       | LOGIN |  |
|---------|-------|-------|--|
| LOGIN   | ***** |       |  |
| Pasword | ***** |       |  |

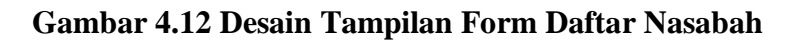

3. Desain Form Data Tanah Kaving

Desain data tanah kavling yang terdapat gambar denah

tanah untuk nasabah melihat tanah kapling.

| BPI DASHBOARD         | Tanah Kavling                                |
|-----------------------|----------------------------------------------|
| Merta                 | Tanah Kavling Talang Jambe                   |
| Dashboard             | 36     35     34     33     32     31     30 |
| Tanah Kavling         | 29     28     27     26     25     24     23 |
| Transaksi             | 22     21     19     18     17     16     15 |
| Data Pelunasan        | 14     13     12     11     10     9     8   |
| History Pembayaran    |                                              |
| Data Perjajian Kredit |                                              |
| Data Serah Terima     |                                              |
|                       |                                              |

Gambar 4.13 Desain Tampilan Tanah Kavling

4. Desain Form Data Nasabah

Desain form data nasabah yang berisi data nasabah yang

|                                                      | BPI DASHBOARD                                                                                | Data Nasabah Search:                                                                        | _ |
|------------------------------------------------------|----------------------------------------------------------------------------------------------|---------------------------------------------------------------------------------------------|---|
| Gambar<br>4.14 Desain<br>Tampilan<br>Data<br>Nasabah | Merta Merta Dashboard Tanah Kavling Data Nasabah Transaksi Data Pelunasan History Pembayaran | Data Nasabah       No     No KTP       No     No HP       Previous     1       No     No HP |   |
|                                                      | Data Perjajian Kredit Data Serah Terima                                                      |                                                                                             |   |

sudah melakukan pendaftaran.

5. Desain Data Pembayaran DP

Desain form pembayaran dp yang di lakukan oleh

nasabah untuk membayar dp yang telah dibeli.

| BPI DASHBOARD                                                         |                          |
|-----------------------------------------------------------------------|--------------------------|
| Dashboard                                                             | Pembayaran Tanah Kavling |
| Tanah Kavling Data Nasabah Transaksi                                  | Jumlah DP                |
| Pembayaran DP Angsuran Kredit Data Perjajian Kredit Data Serah Terima | UPDATE FILE BAYAR BATAL  |

Gambar 4.15 Pembayaran DP

6. Desain Form Angsuran Kredit

Desain form data kredit yang telah dilakukan oleh

nasabah setelah membayar dp.

| BPI DASHBOARD         |                                                                                                    |                                       |
|-----------------------|----------------------------------------------------------------------------------------------------|---------------------------------------|
| Merta                 |                                                                                                    |                                       |
| Dashboard             | Transaksi Tanah Kavling                                                                                 | g                                     |
| Tanah Kavling         |                                                                                                    |                                       |
| Data Nasabah          | show entries                                                                                            | Search                                |
| Transaksi             | no Tanggal transaksi Nama tanah kavling No tanah kavli<br>1 2018-06-16 23:19:09 Tanah Kavling Talang 36 | ng Metode pembayaran Action<br>Kredit |
| Pembayaran DP         |                                                                                                    |                                       |
| Angsuran Kredit       | UPDATE FILE     BAYAR     BATAL                                                                         |                                       |
| Data Perjajian Kredit |                                                                                                    |                                       |
| Data Serah Terima     |                                                                                                    |                                       |
|                       |                                                                                                    |                                       |

# Gambar 4.16 Angsuran Kredit

7. Desain Form Data Pembayaran cash

Berikut ini merupakan desain tampilan dari desain

form data pembayaran cassh

| Gamba<br>r 4.17<br>Data<br>Pemba<br>yaran<br>Cash | BPI       DASHBOARD         Merta       Dashboard         Dashboard       Data         Tanah Kavling       Data Nasabah         Data Nasabah       no Ta         Transaksi       1 2018-         Pembayaran DP       Angsuran Kredit         Data Perjajian Kredit       Show | Pembayaran Cash<br>1 entries<br>ggal transaksi Nama tanah kavling No tanah kavling<br>6-16 23:19:09 Tanah Kavling Talang 36<br>Jambe | Search<br>Metode pembayaran Action<br>cash |
|---------------------------------------------------|----------------------------------------------------------------------------------------------------|----------------------------------------------------------------------------------------------------|--------------------------------------------|
|                                                   | esain Form Dat                                                                                                    | Pelunasan                                                                                                    |                                            |

berikut ini tampilan desain data pelunasan yang berisi tanggan teransaksi, nomor tanah kavling, metode pembayaran.

| BPI DASHBOARD                                                                      |                                                             |
|------------------------------------------------------------------------------------|-------------------------------------------------------------|
| Merta Dashboard Tanah Kavling Data Nasabah                                         | Data Pelunasan         show       10                        |
| Data Pelunasan<br>Histori Pembayaran<br>Data Perjajian Kredit<br>Data Serah Terima | <sup>1</sup> 2018-06-16 23:19:09 No data available in table |

# Gambar 4.18 Data Pelunasan

9. Desain Form Data History Pembayaran

Berikut ini tampilan history pembayaran yang berisi field tanggal transaksi, nama tanah kavling, dan metode pembayaran.

| BPI DASHBOARD         |                                                                               |                                                 |   |
|-----------------------|-------------------------------------------------------------------------------|-------------------------------------------------|---|
| Merta                 |                                                                               |                                                 |   |
| Dashboard             | History Pembayaran                                                            |                                                 |   |
| Tanah Kavling         | 10 show                                                                       | Coorth                                          |   |
| Data Nasabah          |                                                                               | Search                                          | - |
| Transaksi             | no Tanggal transaksi Nama tanah kavling<br>1 2018-06-16 23:19:09 Talang jambi | No tanah kavling Metode pembayaran<br>36 Kredit |   |
| Data Pelunasan        |                                                                               |                                                 |   |
| Histori Pembayaran    |                                                                               |                                                 |   |
| Data Perjajian Kredit |                                                                               | Previous   Nevt                                 |   |
| Data Serah Terima     | Showing 1 to 7 of 7 entries                                                   | T TOYIOUS T NOAL                                |   |

# Gambar 4.19 History Pembayaran

10. Desain Form Data Perjanjian Kredit

Berikut ini tampilan form data perjanjian kredit

yang berisi field nama,no ktp, alamat, jabatan.

| BPI DASHBOARD                              |                                                                                                    |
|--------------------------------------------|----------------------------------------------------------------------------------------------------|
| Merta                                      | Gambar 4.20 Data Perjanjian Kredit                                                                                                    |
|                                            | PT BANK PRO INDONESIA<br>JL. H. M. Noerdin Pandji (Akses Bandara) Lr. Pak Haji Sukamaju, Sako Palembang<br>PERJANJIAN KREDIT KAPLINGAN TANAH<br>120/5/36 |
| Tanah Kavling                              | Pada hari ini Tanggal Tahur                                                                                                    |
| Data Nacabah                               | bertanda tangan di bawah ini bertindak atas nama, Jabatan dan diri masing-masing sebagai berikut:<br>1                                                   |
| Transaksi                                  | Nama                                                                                                    |
| Data Pelunasan                             | :<br>Irwansyah, S.E.<br>Jabatan                                                                                                    |
| Histori Pembayaran                         | :<br>Direktur Utama PT. Bank Pro Indonesia<br>Alamat                                                                                                    |
| Data Perjajian Kredit<br>Data Serah Terima | :<br>:<br>Komplek Griya Kenten Damai Blok F No 10/11, Sukamaju Sako Palemban                                                                             |
| 1                                          |                                                                                                    |

n Form Login User

Berikut ini tampilan form login user yang berisi

field nama, level, username, status.

| BPI DASHBOARD          |                                                            |
|------------------------|------------------------------------------------------------|
| Admin                  |                                                            |
| Dashboard              | User                                                       |
| user                   | lier                                                       |
| Informasi              | (TAMBAH USER)                                              |
| Data Nasabah           |                                                            |
| Transaksi              | SHOW ENTRIES<br>No Nama Username Level Status              |
| Data pelunasan         | 1 admin admin Super admin Aktif<br>2 manager manager Aktif |
| Data perjanjian kredit | 3 teller teller Aktif                                      |
| Data Serah Terima      |                                                            |
| L                      |                                                            |

Gambar 4.21 Data User Admin

12. Desain Form Data informasi Profil Perusahaan

Berikut ini tampilan desain informasi yang berisi

profil perusahaan, sejarah dan visi misi.

| Admin             | [                                                                                                    |
|-------------------|----------------------------------------------------------------------------------------------------|
|                   | Propil Perusahaan                                                                                                    |
| Dashboard         |                                                                                                    |
| user              | Propil Perusahaan Profil Perusahaan                                                                                                    |
|                   | Profil Perusahaan                                                                                                    |
| Informasi         | BANK PRO INDONESIA                                                                                                    |
| Propil perusahaan |                                                                                                    |
|                   | BANK PRO INDONESIA adalah Perusahaan yang terintegrasi dengan Human Capital                                                                                        |
| Tanah kavling     | 2017) berdasarkan Akte Notaris No. 140 Minaldi L Sjamsuddin, SH dan telah mendapat                                                                                 |
| Persyartan kredit | persetujuan dari Menteri Hukum dan Hak Asasi Manusia RI tentang pengesahan Badan<br>Hukum Perseroan dengan No. AHU 0067470 AH 01.09 tahun 2010 tanggal 7 September |
| Tabel angsuran    | 2017. BANK PRO INDONESIA menyadari betapa pentingnya suatu perusahaan untuk bisa                                                                                   |
| Galeri            |                                                                                                    |
|                   |                                                                                                    |

# Gambar 4.22 Data Informasi Profil Perusahaan

13. Desain Form Data informasi Tanah Kavling

Berikut ini merupakan tampilan desain informasi tanah

kavling yang berisi nama kavlingan, jumlah tanah kavling

| BPI DASHBOARD            |                                                |
|--------------------------|------------------------------------------------|
| Admin                    | Tanah Kavling                                  |
| Dashboard                |                                                |
| user                     | Tanah Kavling                                  |
| Informasi                | (TAMBAH TANAH KAVLING)                         |
| Propil perusahaan        | Show entries                                   |
| Tanah kavling            | No Nama Kavlingan Jumlah Tanah Kavlinga Action |
| Persyartan kredit        | 1 Tanah Kavling Talang 36 x<br>Jambe x         |
| Tabel angsuran<br>Galeri | 2 Tanah Kavling Bougenvile 36                  |
|                          |                                                |

Gambar 4.23 Data informasi Tanah Kavling

14. Desain Form Data Informasi Persyaratan Kredit

Berikut ini merupakan desain data informasi persyaratan

| BPI DASHBOARD            |                     |
|--------------------------|---------------------|
| Admin                    | Persayaratan Kredit |
| Dashboard                |                     |
| user                     | Persyarataan Kredit |
| Informasi                | аааааа              |
| Propil perusahaan        | EDIT                |
| Tanah kavling            |                     |
| Persyartan kredit        |                     |
| Tabel angsuran<br>Galeri |                     |
|                          |                     |

kredit yang berisi nama, no ktp, alamat, pekerjaan

Gambar 4.24 Data Informasi Persyaratan Kredit

## 15. Desain Form Data Informasi Tabel Angsuran

Berikut ini yang merupakan desain data table informasi

yang berisi jangka waktu dan jumlah angsuran

| BPI DASHBOARD            |                |
|--------------------------|----------------|
| Admin                    |                |
| Dashboard                | Tabel Angsuran |
| user                     | Tabel Angsuran |
| Informasi                | аааааа         |
| Propil perusahaan        | EDIT           |
| Tanah kavling            |                |
| Persyartan kredit        |                |
| Tabel angsuran<br>Galeri |                |
|                          |                |

## Gambar 4.25 Data Informasi Tabel Angsuran

16. Desain Form Data Transaksi Tanah Kavling

Berikut ini merupakan tampilan data tanah kavling yang berisi tanggal transaksi, nama tanah kavling, lokasi tanah kavling, nama nasabah, metode pembayaran

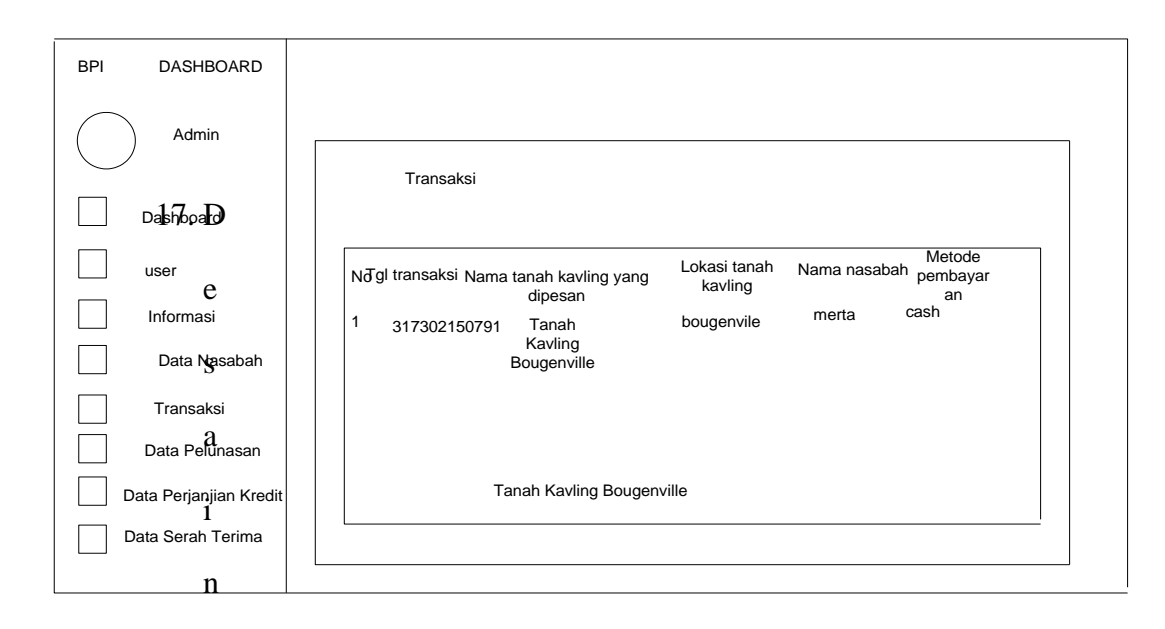

# Forr Gambar 4.26 Data Transaksi Tanah Kavling

Berikut ini merupakan tampilan form data pk yang berisi

| nama, | jabatan, | alamat. |
|-------|----------|---------|
|-------|----------|---------|

| BPI DASHBOARD         |                                                                                                    |
|-----------------------|----------------------------------------------------------------------------------------------------|
| Merta                 |                                                                                                    |
| Dashboard             | PT BANK PRO INDONESIA<br>JL. H. M. Noerdin Pandji (Akses Bandara) Lr. Pak Haji Sukamaju, Sako Palembang<br>PERJANJIAN KREDIT KAPLINGAN TANAH<br>120/5/36 |
| Tanah Kavling         | Pada hari ini                                                                                                    |
| Data Nasabah          | bertanda tangan di bawah ini bertindak atas nama, Jabatan dan diri masing-masing sebagai berikut:<br>1                                                   |
| Transaksi             | Nama                                                                                                    |
| Data Pelunasan        | Irwansyah, S.E.<br>Jabatan                                                                                                    |
| Histori Pembayaran    | :<br>Direktur Utama PT. Bank Pro Indonesia                                                                                                    |
| Data Perjajian Kredit | Alamat                                                                                                    |
| Data Serah Terima     | Komplek Griya Kenten Damai Blok F No 10/11, Sukamaju Sako Palemban                                                                                       |
|                       |                                                                                                    |

18. Desain Transaksambaah4K2W Dusain Data PK

Berikut ini merupakan data transaksi tanah kavling yang berisi tgl teransaksi, tanah kavling yang telah dipesan dan metode

| pemba                  | ayaran                                                                                                    |
|------------------------|----------------------------------------------------------------------------------------------------|
|                        |                                                                                                    |
| BPI DASHBOARD          |                                                                                                    |
| Dashboard              | Transaksi                                                                                                   |
| Data pelunasan         | Nd gl transaksi Nama tanah kavling yang<br>dipesan Lokasi tanah Nama nasabah pembayar<br>an<br>merta kredit |
| Data perjanjian kredit | 1 317302150791 Tanah Dougenvile tusta Kooki<br>Kavling<br>Bougenville                                       |
| Data Serah Terima      |                                                                                                    |
| Data Perjanjian Kredit | Tanah Kavling Bougenville                                                                                   |
| Data Serah Terima      |                                                                                                    |
|                        |                                                                                                    |

# Gambar 4.28 Desain Transaksi Tanah Kavling

#### 19. Desain Data PK

Berikut ini merupakan desain data pk yang akan diberikan kepada nasabah, yang berisi nama,no ktp,alamat.

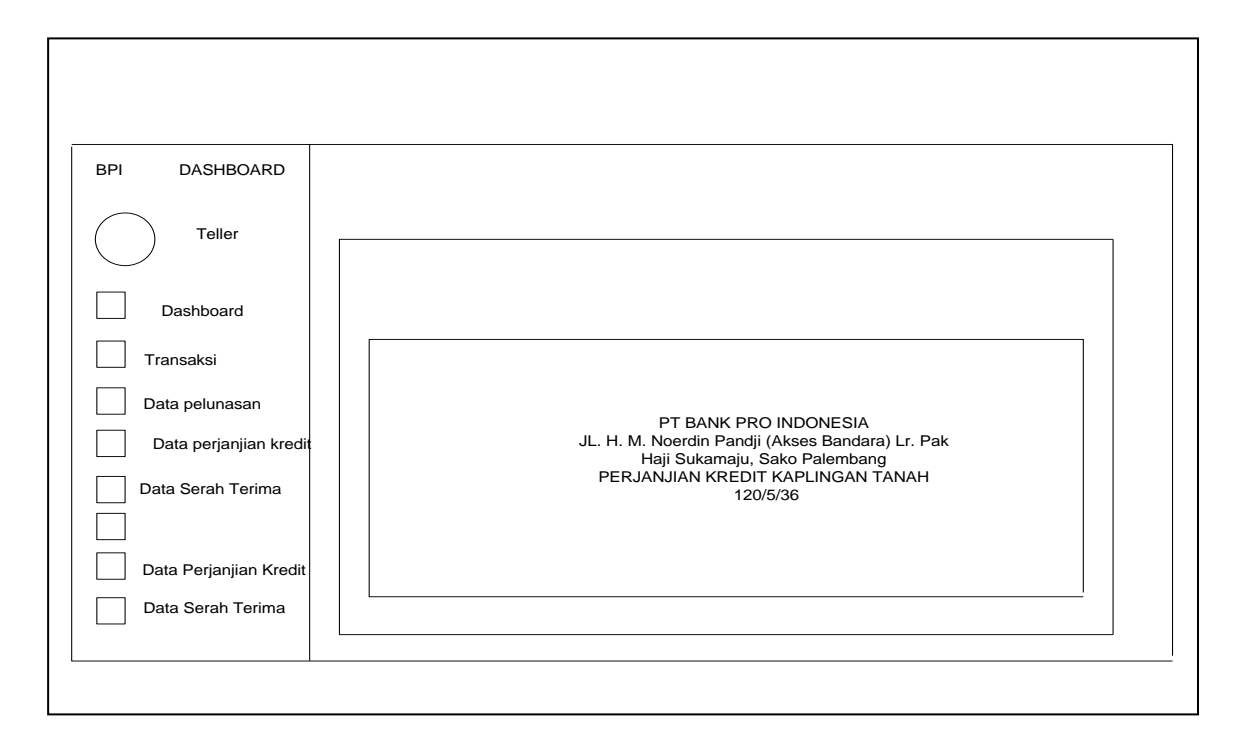

## Gambar 4.29 Desain Data PK Teller

20. Desain Data Laporan Pembayaran

Berikut ini merupakan desain data laporan pembayaran yang berisi tgl transaksi, nama kavling, lokasi tanah kavling, dan nama nasabah.

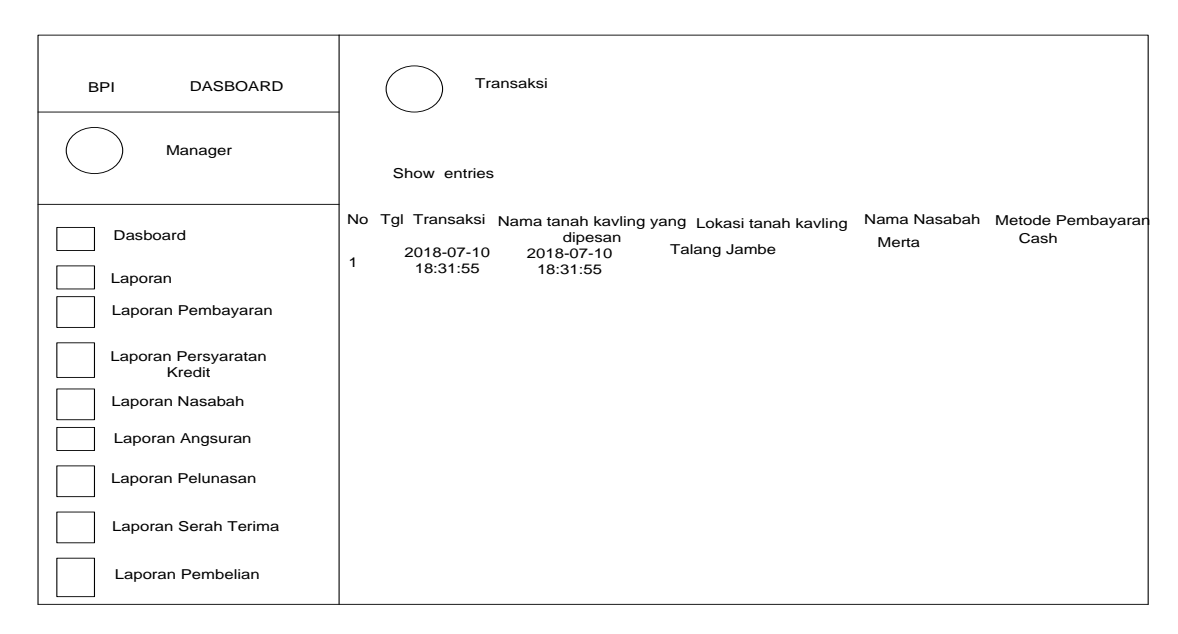

Gambar 4.30 Desain Data Laporan Pembayaran

21. Desain Data PK

Berikut ini merupakan desain yang berisi nama, no ktp,

alamat, dan pekerjaan.

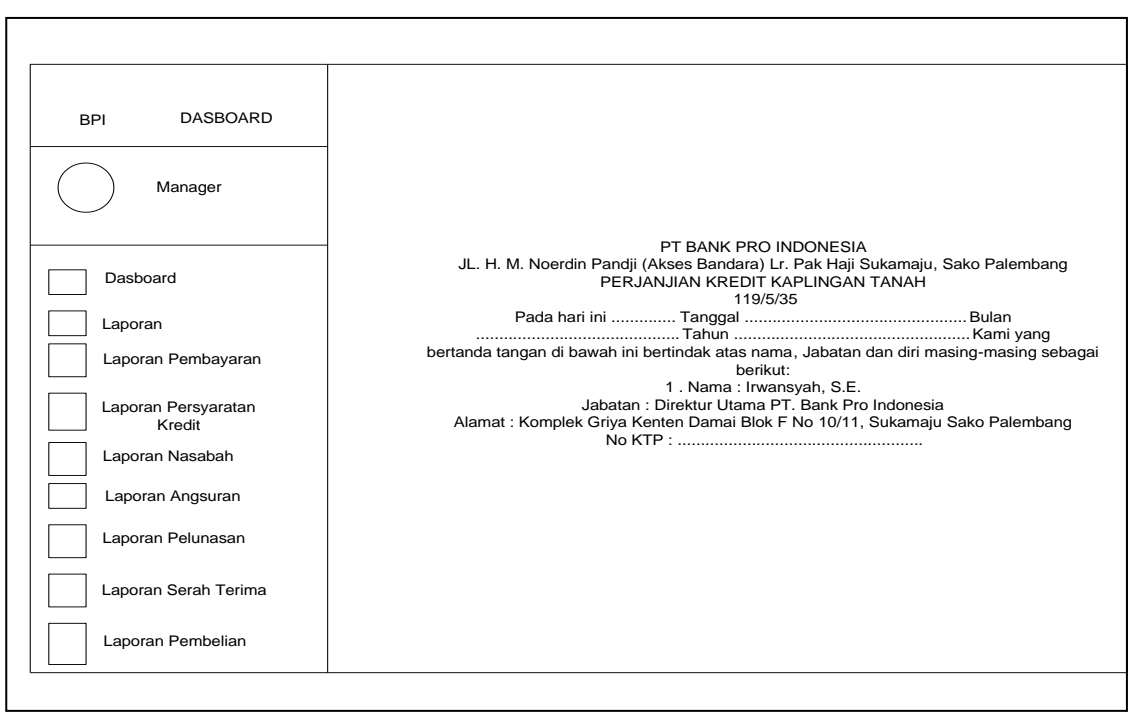

Gambar 4.31 Desain Laporan Data PK Manager

22. Desain Data laporan Nasabah

Berikut ini merupakan desain laporan nasabah yang

berisi no ktp, nama, username, password, dan konfirmasi

password.

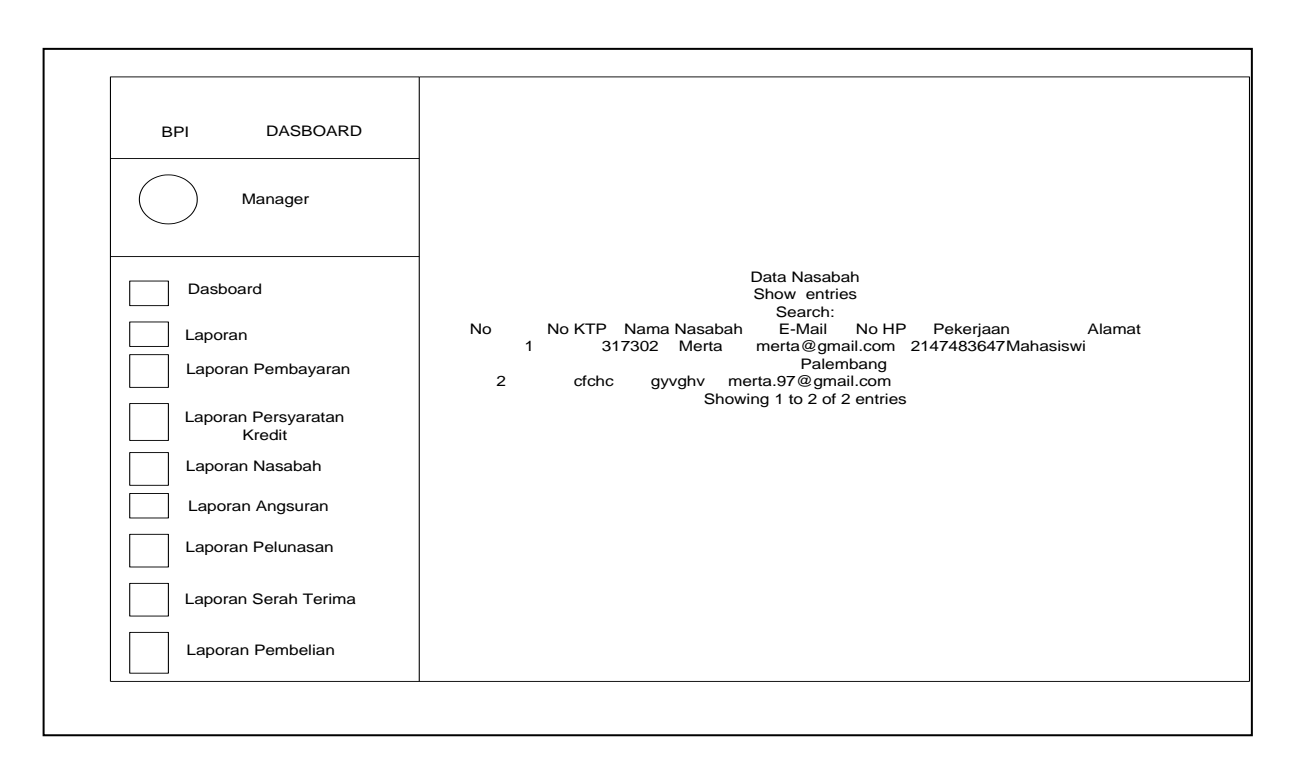

#### Gambar 4.32 Desain Laporan Nasabah

23. Desain Data Pelunasan

Berikut ini yang merupakan desain laporan pelunasan yang berisi tanggal transaksi, pembayaran, no tanah kavling, dan metode.

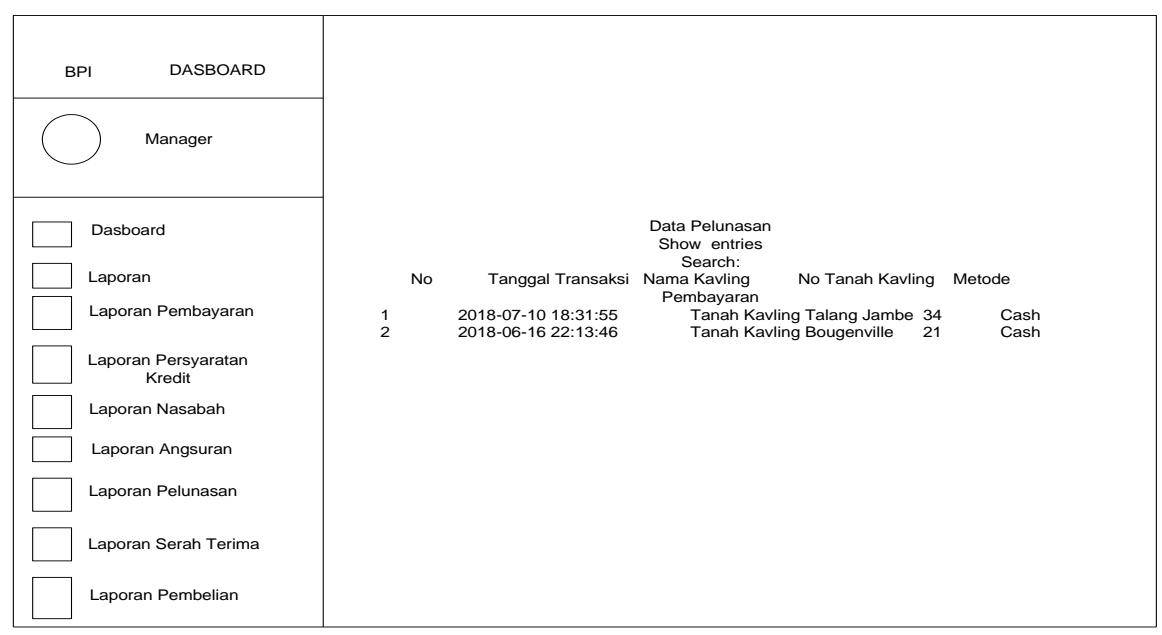

Gambar 4.33 Desain Data Pelunasan

# 4.1.2.10. Tampilan Interface

#### 1. Tampilan pendaftaran nasabah

Tampilan pendaftaran nasabah, yang berisi field nomor ktp, nama, email, password, username, konfirmasi password. Pendaftaran nasabah yang dilihat pada gambar 4.34

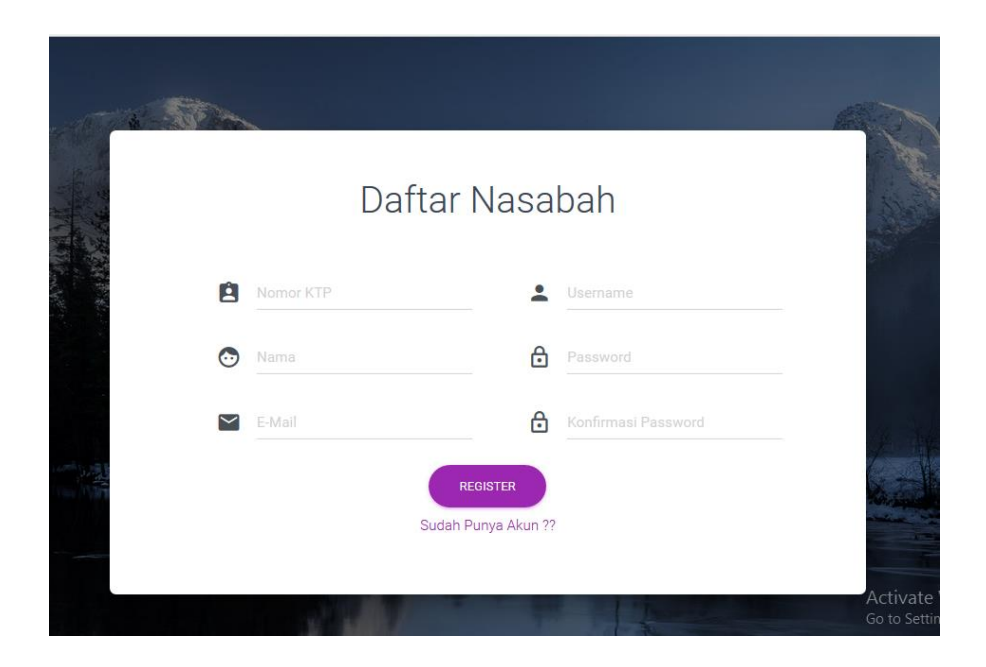

Gambar 4.34 Tampilan Daftar Nasabah

2. Tampilan Login Nasabah

Berikut ini tampilan login yang digunakan oleh user nasabah

untuk melakukan pembelian tanah kavling.

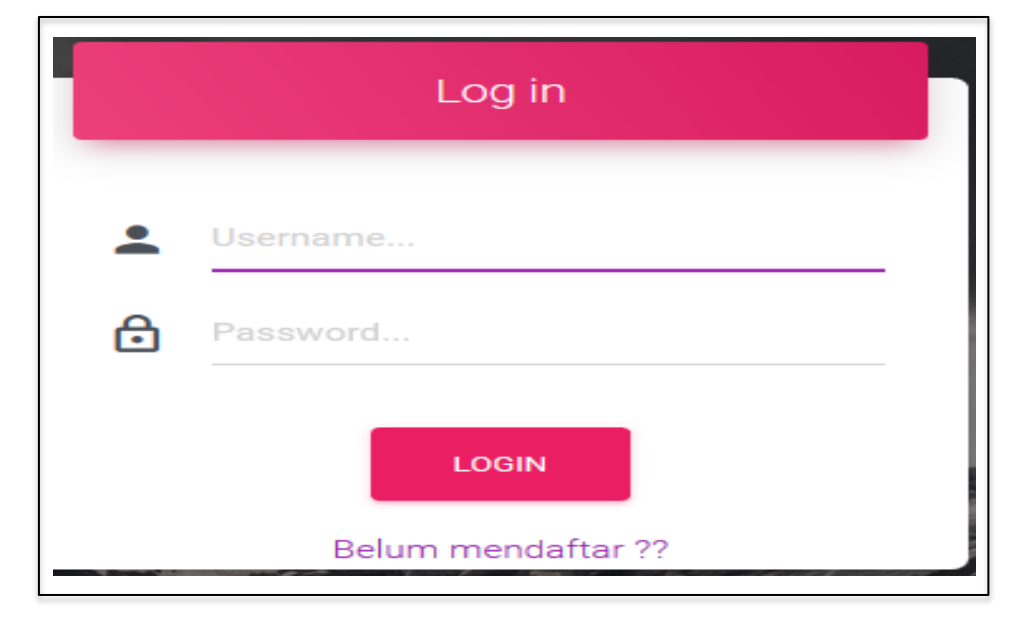

Gambar 4.35 Tampilan Login Nasabah

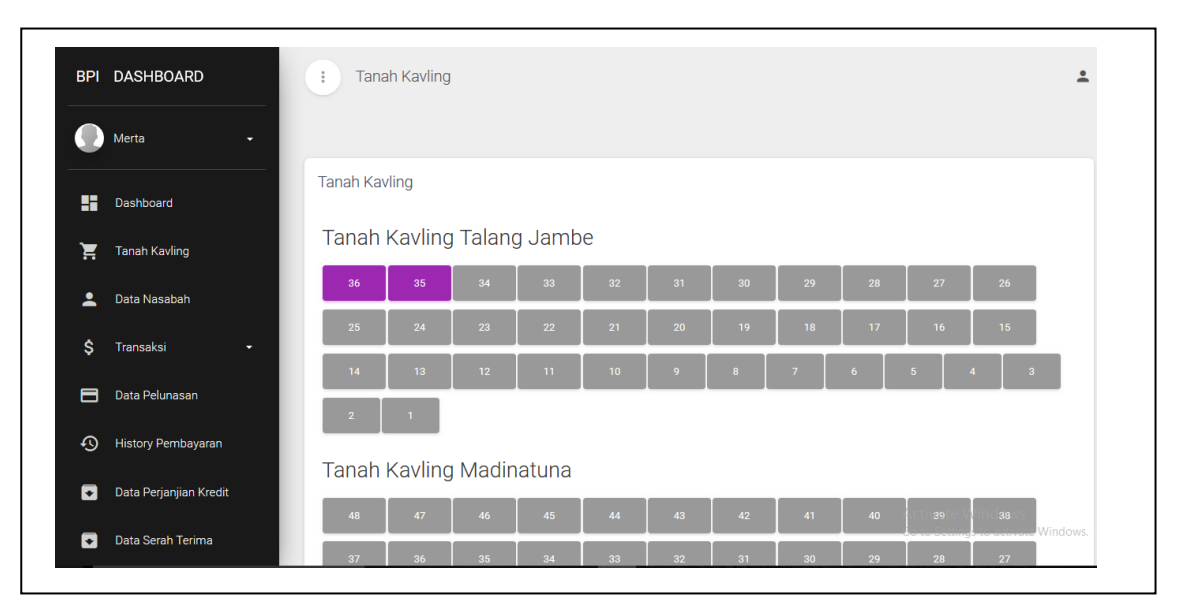

Tampilan data tanh kavling yang dilihat pada gambar 4.36

Gambar 4.36 Data Tanah Kavling

4. Tampilan Data Tanah Kavling

Tampilan login nasabah, yang berisi field no ktp, nama nasabah,

email, no hp, pekerjaan, dan alamat yang dilihat pada gambar 4.37

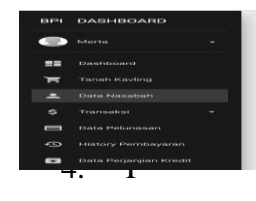

## Gambar 4.37 Data Tanah Kavling

tampilan Bayar Dp

Tampilan login nasabah, yang berisi field pembayaran tanah kavling yang dilihat pada gambar 4.38

| BPI | DASHBOARD              | : Dashi   | board             |                       |       |           |                        |             | <b>±</b> |
|-----|------------------------|-----------|-------------------|-----------------------|-------|-----------|------------------------|-------------|----------|
|     | Merta 👻                | _         | Pem               | bayaran Tanah Kavling | ×     |           |                        |             |          |
|     |                        | History P |                   |                       |       |           |                        |             |          |
|     | Dashboard              | Show 1    | Jumlah DP         |                       |       |           | Search:                |             |          |
| Ē   | Tanah Kavling          | -         | 5000000           |                       |       |           | -                      |             |          |
| -   | Data Nasabah           | No 🔺      | UPLOAD FILE       |                       |       | ig N<br>F | Netode<br>Pembayaran ‡ | Action \$   |          |
| Ś   | Transaksi 👻            | 1         |                   |                       |       | K         | redit                  |             |          |
|     |                        | 2         |                   | BAYAR 💊               | BATAL | V         | an dia                 |             |          |
|     | Data Pelunasan         | 2         |                   |                       |       | ĸ         | redit                  |             |          |
| Ð   | History Pembayaran     | Showing 1 | to 2 of 2 entries |                       | -     |           | F                      | REVIOUS 1   | NEXT     |
|     | Data Perjanjian Kredit |           |                   |                       |       |           |                        |             |          |
|     |                        |           |                   |                       |       |           | Activa                 | ate Windows |          |

Gambar 4.38 Data Bayar

5. Tampilan Angsuran Crean

Tampilan login nasabah, yang berisi field no ktp, nama nasabah,

email, no hp, pekerjaan, dan alamat yang dilihat pada gambar 4.39 :

| BPI | DASHBOARD              | Transaksi                       |                                      |               |                     |                  |             |
|-----|------------------------|---------------------------------|--------------------------------------|---------------|---------------------|------------------|-------------|
|     | Merta 🗸                |                                 |                                      |               |                     |                  |             |
| ::  | Tr<br>Dashboard        | ransaksi Tanah Ka<br>Show 10 er | avling<br>ntries                     |               |                     | Search:          |             |
| Ĭ   | Tanah Kavling          | No 🔺                            | Nama Tanah                           | Angsuran Ke 🛊 | Tanggal             | Jumlah           | Action \$   |
| 1   | Data Nasabah           | 1                               | Kavlingan \$<br>Tanah Kavling Talang | 1             | Pembayaran \$       | Angsuran \$      | Lucas       |
| \$  | Transaksi 👻            |                                 | Jambe                                |               | 2018-06-16 23:19:10 | 6600000          | Lunas       |
| 8   | Data Pelunasan         | 2                               | Tanah Kavling Talang<br>Jambe        | 2             |                     | 6600000          |             |
| Ð   | History Pembayaran     | 3                               | Tanah Kavling Talang<br>Jambe        | 3             |                     | 6600000          | ٥           |
| ₹   | Data Perjanjian Kredit | 4                               | Tanah Kavling Talang<br>Jambe        | 4             |                     | 6600000<br>Activ | ate Windows |

Gambar 4.39 Tampilan Angsuran Credit

7. Tampilan Persyaratan Kredit

Tampilan persyaratan Kredit yang berisi field nama, no ktp, jabatan dan alamat ,yang dilihat pada gambar 4.40 :

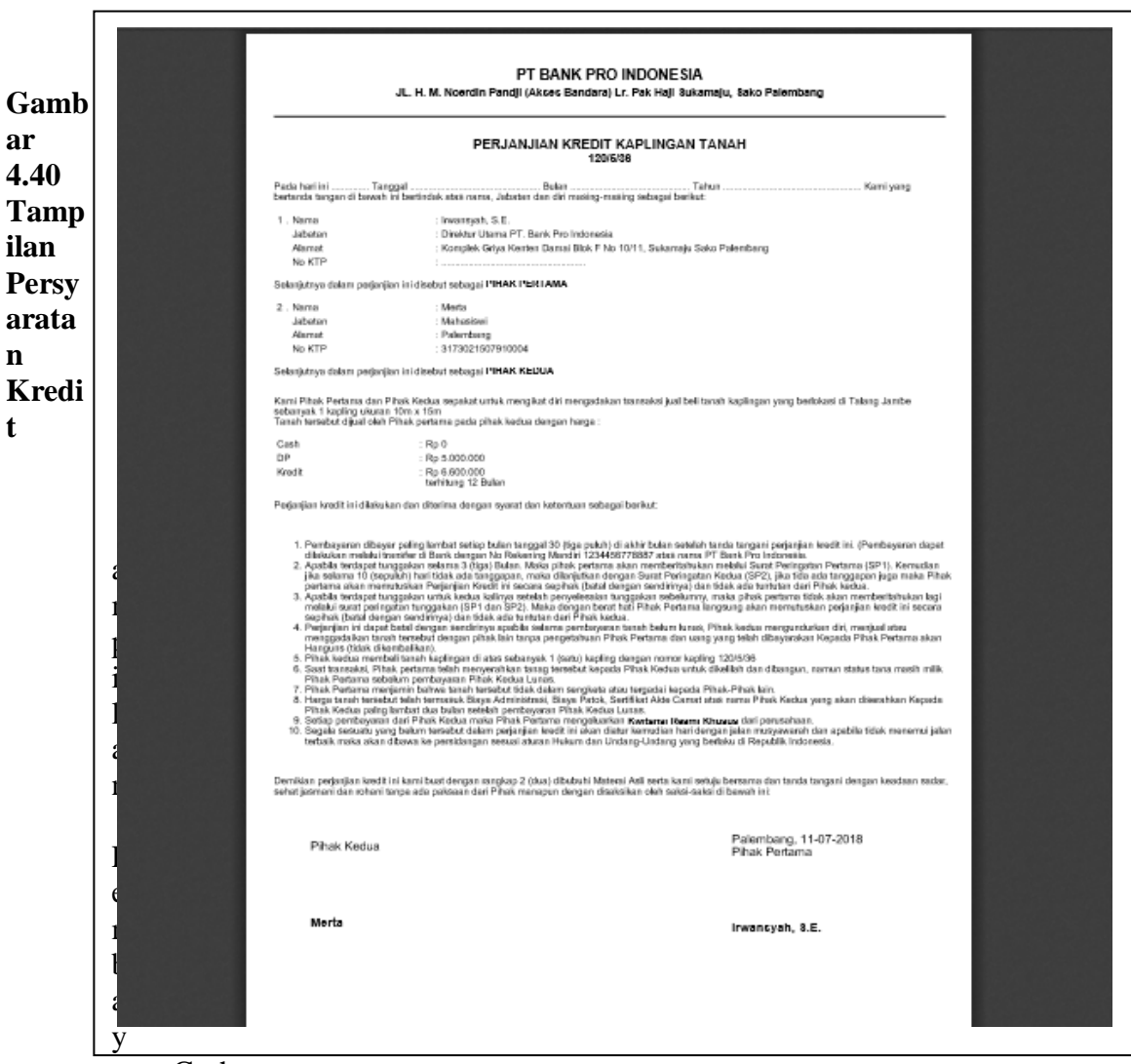

aran Cash

Tampilan pembayaran cash yang berisi tanggal transaksi, nama kavling, no kavling dan metode pembayaran yang dilihat pada gambar 4.41 :

| BPI DAS      | SHBOARD             | Dashboard                      |                        |                               |          |         |           |
|--------------|---------------------|--------------------------------|------------------------|-------------------------------|----------|---------|-----------|
| Mert         | a 🗸                 |                                |                        |                               |          |         |           |
| - Dast       | nboard              | ata Pembayaran (<br>Show 10 en | Cash                   |                               |          | Search: |           |
| <b>T</b> ana | ah Kavling          | No 🔺                           | Tanggal<br>Transaksi e | Nama Kavling \$               | No Tanah | Metode  | Action \$ |
| L Data       | a Nasabah           | 1                              | 2018-07-09 12:05:37    | Tanah Kavling Talang          | 31       | Cash    |           |
| S Tran       | i Pelunasan         | 2                              | 2018-07-09 12:08:57    | Tanah Kavling Talang<br>Jambe | 32       | Cash    |           |
| Histo        | ory Pembayaran      | 3                              | 2018-07-09 12:10:53    | Tanah Kavling Talang<br>Jambe | 33       | Cash    |           |
| Data         | a Perjanjian Kredit | 4                              | 2018-07-09 12:11:54    | Tanah Kavling Talang<br>Jambe | 34       | Cash    |           |

Gambar 4.41 Tampilan Pembayaran Cash

10. Tampilan History Pembayaran

Tampilan history pembayaran yang berisi nama, tanggal transaksi, nama kavling, no tanah kavling dan metode pembayaran yang dilihat pada gambar 4.42 :

| BPI    | DASHBOARD                              | : Dashboard                           |                     |                               |                    |                          |
|--------|----------------------------------------|---------------------------------------|---------------------|-------------------------------|--------------------|--------------------------|
|        | Merta 👻                                |                                       |                     |                               |                    |                          |
|        | Dashboard                              | History Pembayaran<br>Show 10 entries |                     |                               | Search:            |                          |
| Ä      | Tanah Kavling                          | No 🔺                                  | Tanggal Transaksi ‡ | Nama Kavling \$               | No Tanah Kavling 🕏 | Metode Pembayaran        |
| •<br>• | Data Nasabah<br>Transaksi <del>•</del> | 1                                     | 2018-06-16 23:19:09 | Tanah Kavling Talang<br>Jambe | 36                 | Kredit                   |
| Ð      | Data Pelunasan                         | 2                                     | 2018-07-09 12:05:37 | Tanah Kavling Talang<br>Jambe | 31                 | Cash                     |
| ß      | History Pembayaran                     | 3                                     | 2018-07-09 12:08:57 | Tanah Kavling Talang<br>Jambe | 32                 | Cash                     |
| •      | Data Perjanjian Kredit                 | 4                                     | 2018-07-09 12:10:53 | Tanah Kavling Talang<br>Jambe | 33<br>A            | Cash<br>activate Windows |

Gambar 4.42 Tampilan History Pembayaran

### 16. Tampilan Profil Perusahaan

Tampilan profil perusahaan yang berisi profil perusahaan, tujuan, visi dan misi yang dilihat pada gambar 4.43 :

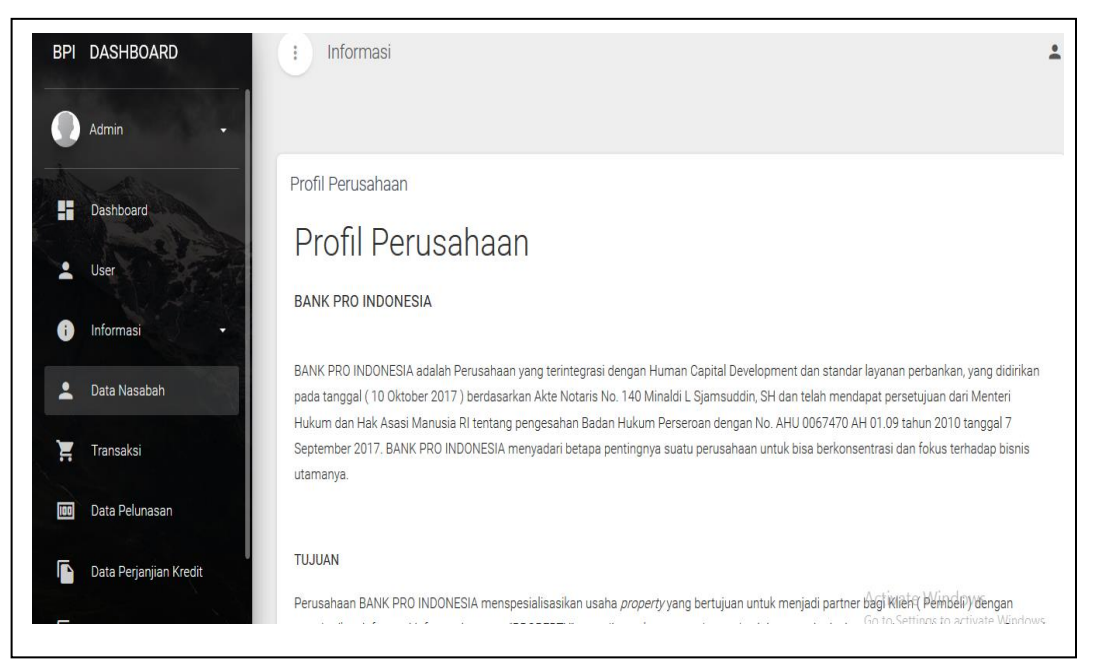

Gambar 4.43 Tampilan Profil Perusahaan

17. Tampilan Data Tanah Kavling

Tampilan tanah kavling pada admin yang berisi no, nama kavling yang dilihat pada gambar 4.44 :

| BPI | DASHBOARD              | : Tanah Kavling             |                            |                          |                  | - |
|-----|------------------------|-----------------------------|----------------------------|--------------------------|------------------|---|
|     | Admin 👻                |                             |                            |                          |                  |   |
|     | Dashboard              | Tanah Kavling               |                            |                          |                  |   |
|     | User                   | Show 10 entries             |                            |                          | Search:          |   |
| 0   | Informasi 👻            | No 🔺                        | Nama Kavlingan ‡           | Jumlah Tanah Kavlingan 🛊 | Action +         |   |
| :   | Data Nasabah           | 1                           | Tanah Kavling Talang Jambe | 36                       | 8                |   |
| Ħ   | Transaksi              | 2                           | Tanah Kavling Madinatuna   | 48                       | ×                |   |
|     | Data Pelunasan         | 3                           | Tanah Kavling Bougenville  | 36                       | 8                |   |
| ſ   | Data Perjanjian Kredit | Showing 1 to 3 of 3 entries |                            |                          | Activate Windows |   |

# Gambar 4.44 Tampilan Data Tanah Kavling

18. Tampilan Persyaratan Kredit

Tampilan persyaratan kredit pada admin yang berisi nama, no ktp,

jabatan dan alamat nama yang dilihat pada gambar 4.45 :

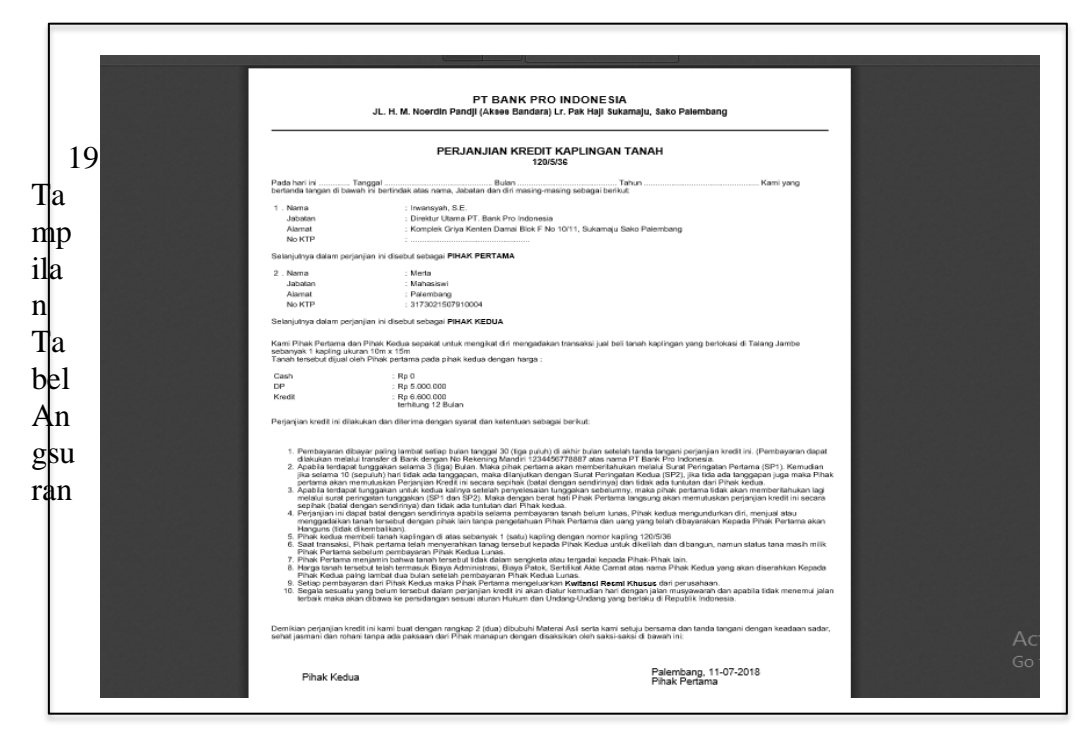

Gambar 4.45 Tampilan Persyaratan Kredit

ampilan tabel angsuran pada admin yang berisi jangka waktu dan angsuran yang dilihat pada gambar 4.46 :

| BPI DASHBOARD          | Gambar 4.40                                            | 6 Tampilan Tabel An | gsuran                         |  |  |  |  |
|------------------------|--------------------------------------------------------|---------------------|--------------------------------|--|--|--|--|
| Admin -                | tabel angsuran                                         |                     |                                |  |  |  |  |
|                        | TABEL AN                                               | GSURAN              |                                |  |  |  |  |
| Dashboard              | TANAH KAVLING BANK PRO INDONESIA                       |                     |                                |  |  |  |  |
| Luser                  | LOKASI TANJUNG SI API-                                 | API GASING          |                                |  |  |  |  |
| 👔 Informasi 🗸 🗸        |                                                        |                     |                                |  |  |  |  |
| 💄 Data Nasabah         | *TANAH KAVLING UKURAN 10M X 1<br>CASH : RP. 20.000.000 | 5M                  |                                |  |  |  |  |
| 🏋 Transaksi            | DP : RP. 1.000.000                                     |                     |                                |  |  |  |  |
|                        | JANGKA WANTU                                           | ANGSURAN            |                                |  |  |  |  |
| Data Pelunasan         | 12 BULAN                                               | RP. 1.833.500       |                                |  |  |  |  |
| Data Perjanjian Kredit | 24 BULAN                                               | RP. 1.000.000       |                                |  |  |  |  |
|                        | 36 BULAN                                               | RP. 722.000         | Activate Windows               |  |  |  |  |
| Data Serah Terima      | 48 BULAN                                               | RP. 583.500         | Go to Settings to activate Win |  |  |  |  |

pelunasan

Tampilan tabel pelunasan pada field yang berisi tanggal transaksi,

nama kavling dan metode pembayaran yang dilihat pada gambar 4.47 :

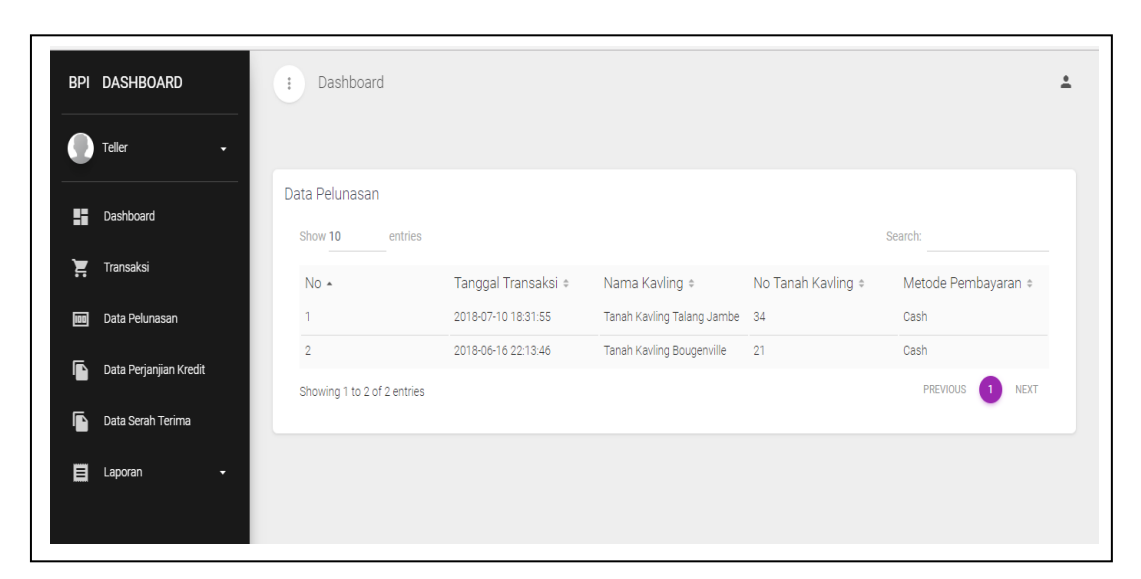

Gambar 4.47 Tampilan Tabel Pelunasan

21. Tampilan pembayaran angsuran

Tampilan pembayaraan angsuran pada admin yang berisi no, nama tanah kavling, angsuranke, tanggal pembayaran dan jumlah angsuran yang dilihat pada gambar 4.48 :

| BPI                                                                                                    | DASHBOARD                                | Transaksi       |                               |               |                         |                     |                       |
|----------------------------------------------------------------------------------------------------|------------------------------------------|-----------------|-------------------------------|---------------|-------------------------|---------------------|-----------------------|
|                                                                                                    | Teller -                                 |                 |                               |               |                         |                     |                       |
|                                                                                                    |                                          | Transaksi Tanał | n Kavling                     |               |                         |                     |                       |
| ==                                                                                                    | Dashboard                                | Show 10         | entries                       |               |                         | Search:             |                       |
| The second second secon | Transaksi                                | No -            | Nama Tanah<br>Kavlingan ≑     | Angsuran Ke 🌼 | Tanggal<br>Pembayaran ⇒ | Jumlah Angsuran     | Action +              |
|                                                                                                    | Data Pelunasan<br>Data Perjanjian Kredit | 1               | Tanah Kavling Talang<br>Jambe | 1             |                         | 2450000             |                       |
|                                                                                                    | Data Serah Terima                        | 2               | Tanah Kavling Talang<br>Jambe | 2             |                         | 2450000             |                       |
|                                                                                                    | Laporan -                                | 3               | Tanah Kavling Talang<br>Jambe | 3             |                         | 2450000             |                       |
|                                                                                                    |                                          | 4               | Tanah Kavling Talang<br>Jambe | 4             |                         | 2450000<br>Activate | e Windows             |
|                                                                                                    |                                          | 5               | Tanah Kavling Talang<br>Jambe | 5             |                         | Go to Set           | tingen activate Windo |

Gambar 4.48 Tampilan Pembayaran Angsuran

22. Tampilan laporan pembayaran yang berisi tgl transaksi, nama tanah kavling yang dipesan, lokasi tanah kavling, nama nasabah, metode pembayaran, jumlah pembayaran, dan status yang dilihat pada gambar 4.49 :

| PT BANK PRO INDONESIA<br>JL. H. M. Noerdin Pandji (Akses Bandara) Lr. Pak Haji Sukamaju, Sako Palembang<br>DATA PEMBAYARAN NASABAH |                     |                                 |                      |              |                   |                                   |        |
|----------------------------------------------------------------------------------------------------|---------------------|---------------------------------|----------------------|--------------|-------------------|-----------------------------------|--------|
| No                                                                                                    | Tgl Transaksi       | Nama Tanah Kavling yang dipesan | Lokasi Tanah Kavling | Nama Nasabah | Metode Pembayaran | Jumlah Pembayaran                 | Status |
| 1                                                                                                    | 2018-07-10 18:31:55 | Tanah Kavling Talang Jambe      | Talang Jambe         | Merta        | Cash              | 75000000                          | Lunas  |
| 2                                                                                                    | 2018-06-16 22:13:46 | Tanah Kaving Bougenville        | Bougenville          | Merta        | Cash              | 100000000                         | Lunas  |
|                                                                                                    |                     |                                 |                      |              |                   | <sup>2</sup> alembang, 11-07-2018 |        |
|                                                                                                    |                     |                                 |                      |              |                   |                                   |        |

Gambar 4.49 Tampilan Laporan Pembayaran

23. Tampilan Laporan Persyaratan Kredit

Tampilan persyaratan kredit yang berisi nama, no ktp, jabatan dan

alamat nama yang dilihat pada gambar 4.50

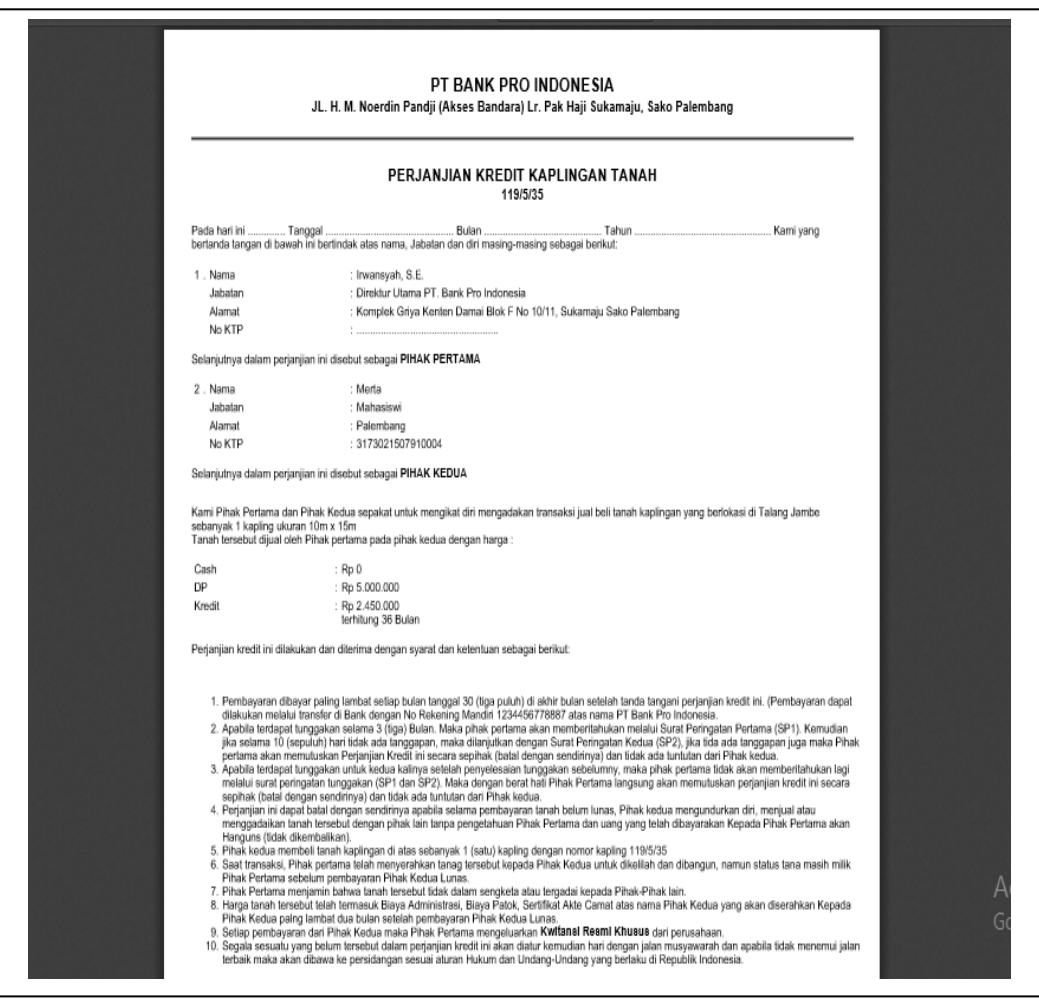

Gambar 4.50 Tampilan Laporan PK

24. Tampilan Laporan Nasabah

Tampilan persyaratan kredit yang berisi nama, no ktp, nama ktp, nama nasabah, email, no hp, pekerjaan, dan alamat yang dilihat pada gambar 4.51 :

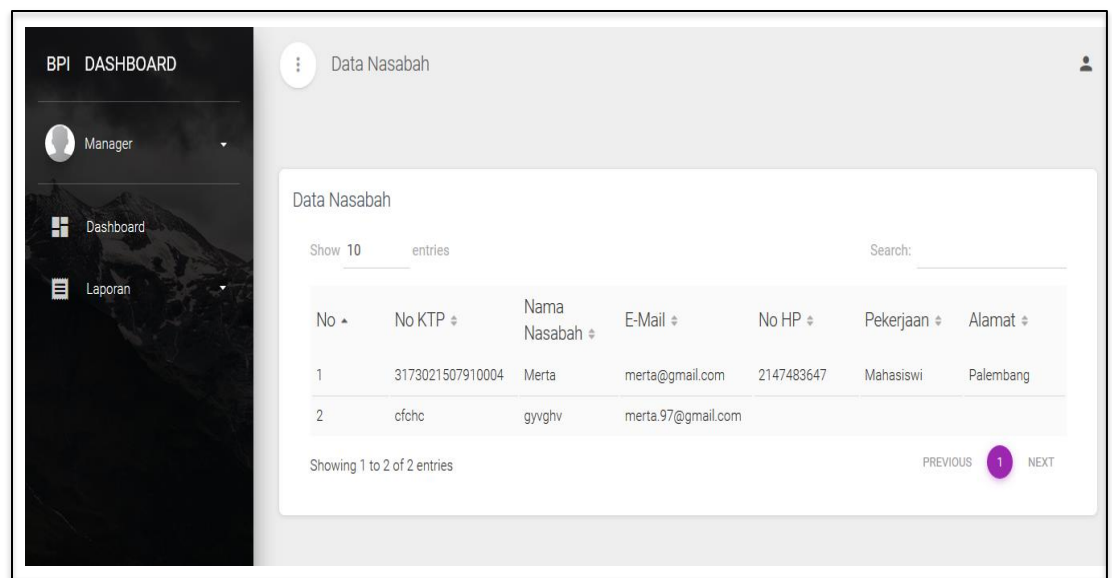

Gambar 4.51 Tampilan Laporan Data Nasabah

25. Tampilan Laporan Pelunasan

Tampilan persyaratan kredit yang berisi nama, no ktp, nama ktp, nama nasabah, email, no hp, pekerjaan, dan alamat yang dilihat pada gambar 4.52 :

| BPI DASHBOARD | : Dashboard                       |                                             |                                              |                     |                             | ÷ |
|---------------|-----------------------------------|---------------------------------------------|----------------------------------------------|---------------------|-----------------------------|---|
| Manager -     |                                   |                                             |                                              |                     |                             |   |
| Dashboard     | Data Pelunasan<br>Show 10 entries |                                             |                                              |                     | Search:                     |   |
| 🗐 Laporan 🔸   | No •                              | Tanggal Transaksi \$<br>2018-07-10 18:31:55 | Nama Kavling ‡<br>Tanah Kavling Talang Jambe | No Tanah Kavling \$ | Metode Pembayaran ‡<br>Cash |   |
|               | 2                                 | 2018-06-16 22:13:46                         | Tanah Kavling Bougenville                    | 21                  | Cash                        |   |
|               | Showing 1 to 2 of 2 entries       |                                             |                                              |                     | PREVIOUS 1 NEXT             |   |
|               |                                   |                                             |                                              |                     |                             |   |
|               |                                   |                                             |                                              |                     |                             |   |
|               |                                   |                                             |                                              |                     |                             |   |

Gambar 4.52 Tampilan Laporan Data Pelunasan

# 4.1.3 Pengujian

Pada tahap pengujian penulis menggunakan blackbox testing. Berikut tahapan testing pada website ini dimulai dari hak akses login.

| No | Skenario Pengujian  | Test         | Hasil Yang Diharapkan   | HasilPenguji |
|----|---------------------|--------------|-------------------------|--------------|
|    |                     | Case         |                         | an           |
| 1. | Mengosongkan        |              | Proses login akan gagal |              |
|    | <i>username</i> dan | Usernam      | masuk dalam system      | Valid        |
|    | password kemudian   | <i>e</i> : - |                         |              |
|    | klik tombol submit  | Passwor      |                         |              |
|    |                     | <i>d</i> : - |                         |              |
| 2. | Menggunakan         | Usernam      | Proses login akan gagal |              |
|    | username yang salah | e : adm      | masuk dalam system      | Valid        |
|    | dan password yang   | Passwor      |                         |              |
|    | benar               | <i>d</i> :   |                         |              |
|    |                     | admin        |                         |              |
| 3. | Menggunakan         | Usernam      | Proses login akan gagal |              |
|    | username yang benar | e : admin    | masuk dalam system      | Valid        |
|    | dan password yang   | Passwor      |                         |              |
|    | salah               | d : adm      |                         |              |
| 4. | Menggunakan         | Usernam      | Proses login akan       |              |
|    | username yang benar | e : admin    | berhasil masuk dalam    | Valid        |
|    | dan password yang   | Passwor      | sistem                  |              |
|    | benar               | <i>d</i> :   |                         |              |
|    |                     | admin        |                         |              |

Tabel 4.26 Pengujian Halaman Login Nasabah

| No. | Skenario Pengujian | Test           | Hasil Yang<br>Dibarankan | Hasil     |
|-----|--------------------|----------------|--------------------------|-----------|
| 1   | Manaisifiald name  | Liamam         |                          | rengujian |
| 1.  | Mengisifield nama, | Usernam        | Proses registrasi akan   |           |
|     | no ktp, user,      | e XX           | Dernasn                  |           |
|     | password,          | Inama :        |                          | Valid     |
|     | eman,alamat,       | XX<br>No later |                          | vand      |
|     | рекегјаап          |                |                          |           |
|     |                    | XX             |                          |           |
|     |                    | Email :        |                          |           |
|     |                    | XX             |                          |           |
|     |                    | Password       |                          |           |
|     |                    | : XX           |                          |           |
|     |                    | Alamat:        |                          |           |
|     |                    | xxpekerj       |                          |           |
|     |                    | aan : xx       | <b>D</b>                 |           |
| 2.  | Mengosongkan field | Usernam        | Proses registrasi akan   |           |
|     | username           | e : -          | gagal                    | ** ** 1   |
|     |                    | Nama :         |                          | Valid     |
|     |                    | XX             |                          |           |
|     |                    | No ktp:        |                          |           |
|     |                    | XX             |                          |           |
|     |                    | Email :        |                          |           |
|     |                    | XX             |                          |           |
|     |                    | Password       |                          |           |
|     |                    | : XX           |                          |           |
|     |                    | Alamat         |                          |           |
|     |                    | :XX            |                          |           |
|     |                    | Pekerjaa       |                          |           |
|     |                    | n: xx          |                          |           |

Tabel 4.27 Pengujian Halaman Pendaftaran Nasabah

| 3. | Mengosongkan field<br>nama  | Usernam<br>e : xx<br>Nama : -<br>No hp:<br>xx<br>Email :<br>xx<br>Password<br>: xx<br>Confirm<br>password<br>: xx | Proses registrasi<br>akangagal | Valid |
|----|-----------------------------|----------------------------------------------------------------------------------------------------|--------------------------------|-------|
| 4. | Mengosongkan<br>fieldno hp  | Usernam<br>e : xx<br>Nama :<br>xx<br>No hp: -<br>Email :<br>xx<br>Password<br>: xx<br>Confirm<br>password<br>: xx | Proses registrasi<br>akangagal | Valid |
| 5. | Mengosongkan field<br>email | Usernam<br>e : xx<br>Nama :<br>xx<br>No hp:<br>xx<br>Email : -<br>Password<br>: xx<br>Confirm<br>password<br>: xx | Proses<br>registrasiakangagal  | Valid |

| No. | Skenario Pengujian                     | Test<br>Case                                                                                                    | Hasil Yang<br>Diharapkan        | Hasil<br>Pengujian |
|-----|----------------------------------------|----------------------------------------------------------------------------------------------------|---------------------------------|--------------------|
| 6.  | Mengosongkan field<br>password         | Usernam<br>e : xx<br>Nama :<br>xx<br>No hp:<br>xx<br>Email :<br>xx<br>Password<br>: -<br>Confirm<br>password<br>: xx  | Proses registrasi akan<br>gagal | Valid              |
| 7.  | Mengosongkan field<br>confirm password | Usernam<br>e : xx<br>Nama :<br>xx<br>No hp:<br>xx<br>Email :<br>xx<br>Password<br>: xx<br>Confirm<br>password<br>: xx | Proses registrasi akan<br>gagal | Valid              |

# Tabel 4.28 Pengujian Pengujian halaman input datatanah kavling

| No. | Skenario Pengujian    | Test Case | Hasil Yang     | Hasil     |
|-----|-----------------------|-----------|----------------|-----------|
|     |                       |           | Diharapkan     | Pengujian |
| 1.  | Mengisi field nama    | Nama : xx | Proses         |           |
|     | tanah , banyak tanah, | Banyak    | pemesanan      |           |
|     | lokasi                | tanah:xx  | akanberhasil   |           |
|     |                       | Lokasi:xx |                | Valid     |
| 2.  | Mengosongkan field    | Nama : -  | Proses         |           |
|     | nama kavling          | Banyak    | pemesanan akan |           |
|     |                       | tanah:xx  | gagal          | Valid     |

| No. | Skenario Pengujian  | Test Case | Hasil Yang     | Hasil     |
|-----|---------------------|-----------|----------------|-----------|
|     |                     |           | Diharapkan     | Pengujian |
| 3.  | Mengosongkan banyak | Nama : xx | Proses         |           |
|     | kavling             | Banyak    | pemesanan akan |           |
|     |                     | tanah:-   | gagal          | Valid     |
|     |                     | Lokasi:xx |                |           |
| 4.  | Mengosongkan field  | Nama : xx | Proses         |           |
|     | lokasi              | Banyak    | pemesanan akan |           |
|     |                     | tanah:xx  | gagal          | Valid     |
|     |                     | Lokasi:-  |                |           |

# Tabel 4.29 Pengujian halaman input pembayaran DP

| No. | Skenario Pengujian                                            | Test Case                                                                   | Hasil Yang<br>Diharapkan              | HasilPengujian |
|-----|---------------------------------------------------------------|-----------------------------------------------------------------------------|---------------------------------------|----------------|
| 1.  | Mengisi field tanggal<br>transaksi, nama<br>nasabah,jumlah dp | Tanggal<br>transaksi : xx<br>Nama<br>nasabah: xx<br>Jumlah dp:<br>xx        | Proses input<br>kapalakan<br>berhasil | Valid          |
| 2.  | Mengosongkan field<br>tanggal transaksi                       | Tanggal<br>transaksi : -<br>Nama<br>nasabah: xx<br>Jumlah dp:<br>xx ob : xx | Proses input<br>kapalakan gagal       | Valid          |
| 3.  | Mengosongkan field<br>nama nasabah                            | Tanggal<br>transaksi : xx<br>Nama<br>nasabah: -<br>Jumlah dp:<br>xx         | Proses input<br>kapalakan gagal       | Valid          |
| No. | Skenario Pengujian                                            | Test Case                                                                   | Hasil Yang                            | Hasil          |
|    |              |       |                | Diharapkan      | Pengujian |
|----|--------------|-------|----------------|-----------------|-----------|
| 4. | Mengosongkan | field | Tanggal        | Proses input    |           |
|    | jumlah dp    |       | transaksi : xx | kapalakan gagal |           |
|    |              |       | Nama           |                 | Valid     |
|    |              |       | nasabah: xx    |                 |           |
|    |              |       | Jumlah dp: -   |                 |           |

| No  | Skenario Pengujian                                                   | Test Case                                                                              | Hasil Yang                              | Hasil Pengujian |
|-----|----------------------------------------------------------------------|----------------------------------------------------------------------------------------|-----------------------------------------|-----------------|
|     |                                                                      |                                                                                        | Diharapkan                              |                 |
| 1.  | Mengisi field angsuran,<br>pembelian, jumlah<br>angsuran, dp, status | Angsuran : xx<br>Pembelian :<br>xx<br>Jumlah<br>angsuran : xx<br>Dp : xx<br>Status: xx | Proses input<br>jadwal akan<br>berhasil | Valid           |
| 2.  | Mengosongkan field<br>angsuran                                       | Angsuran : -<br>Pembelian :<br>xx<br>Jumlah<br>angsuran : xx<br>Dp : xx<br>Status: xx  | Proses input<br>jadwal akan<br>gagal    | Valid           |
| 3.  | Mengosongkan field<br>pembelian                                      | Angsuran : xx<br>Pembelian : -<br>Jumlah<br>angsuran : xx<br>Dp : xx<br>Status: xx     | Proses input<br>jadwal akan<br>gagal    | Valid           |
| 4.  | Mengosongkan field<br>jumlah angsuran                                | Angsuran : xx<br>Pembelian :<br>xx<br>Jumlah<br>angsuran : xx<br>Dp : xx<br>Status: xx | Proses input<br>jadwal akan<br>gagal    | Valid           |
| No. | Skenario Pengujian                                                   | Test Case                                                                              | Hasil Yang                              | Hasil Pengujian |
|     |                                                                      |                                                                                        | Dinarapkan                              |                 |

# Tabel 4.30 Pengujian halaman input angsuran

| 5. | Mengosongkan field dp           | Angsuran : xx<br>Pembelian :<br>xx<br>Jumlah<br>angsuran : xx<br>Dp : -<br>Status: xx | Proses<br>jadwal<br>gagal | input<br>akan | Valid |
|----|---------------------------------|---------------------------------------------------------------------------------------|---------------------------|---------------|-------|
| 6. | Mengosongkan field<br>pembelian | Angsuran : xx<br>Pembelian :<br>xx<br>Jumlah<br>angsuran : xx<br>Dp : xx<br>Status: - | Proses<br>jadwal<br>gagal | input<br>akan | Valid |

# Tabel 4.31 Pengujian halaman input PK

| No.     | Skenario Pengujian                                              | Test Case                                                  | Hasil Yang                                     | HasilPengujian |
|---------|-----------------------------------------------------------------|------------------------------------------------------------|------------------------------------------------|----------------|
|         |                                                                 |                                                            | Diharapkan                                     |                |
| 1.   2. | Mengisi field pk,tanggal<br>pk, pembelian<br>Mengosongkan field | Pk : xx<br>Tanggal pk:<br>xx<br>Pembelian:<br>xx<br>Pk : - | Proses input pk<br>berhasil<br>Proses input pl | Valid          |
|         | tanggal pk                                                      | Tanggal pk:<br>xx<br>Pembelian:<br>xx                      | gagal                                          | Valid          |
| 3.      | Mengosongkan field<br>pembelian                                 | Pk : xx<br>Tanggal pk:<br>xx<br>Pembelian: -               | Proses input pk<br>gagal                       | Valid          |

### Tabel 4.32 Pengujian halaman input cash

| No. | Skenario Pengujian                                         | Test Case                                                                         | Hasil Yang<br>Diharapkan                   | HasilPengujian |
|-----|------------------------------------------------------------|-----------------------------------------------------------------------------------|--------------------------------------------|----------------|
| 1.  | Mengisi field cash,<br>tanggal transaksi, detil,<br>no ktp | Cash:xx<br>Tanggal<br>transaksi: xx<br>Detil : xx<br>No ktp : xx                  | Proses input<br>pemesanan akan<br>berhasil | Valid          |
| 2.  | Mengosongkan field<br>cash                                 | Cash:-<br>Tanggal<br>transaksi: xx<br>Detil : xx<br>No ktp : xx                   | Proses input<br>pemesanan akan<br>gagal    | Valid          |
| 3.  | Mengosongkan field<br>tanggal transaksi                    | Cash:xx<br>Tanggal<br>transaksi: -<br>Detil : xx<br>No ktp : xx                   | Proses input<br>pemesanan akan<br>gagal    | Valid          |
| 4.  | Mengosongkan field<br>detil                                | Nama kapal :<br>xxCash:xx<br>Tanggal<br>transaksi: xx<br>Detil : -<br>No ktp : xx | Proses input<br>pemesanan akan<br>gagal    | Valid          |
| 5.  | Mengosongkan field no<br>ktp                               | Cash:xx<br>Tanggal<br>transaksi: xx<br>Detil : xx<br>No ktp : -                   | Proses input<br>pemesanan akan<br>gagal    | Valid          |

# Tabel 4.33 Pengujian halaman input pelunasan

| No. | SkenarioPengujian                                                        | Test Case                                                         | Hasil Yang<br>Diharankan                    | HasilPeng |
|-----|--------------------------------------------------------------------------|-------------------------------------------------------------------|---------------------------------------------|-----------|
| 1.  | Mengisi field<br>pembayaran, tanggal<br>pembayaran, pembelian,<br>status | Pembayaran, :<br>xx<br>tanggal<br>pembayaran:<br>xx<br>status: xx | Proses input<br>perjalanan akan<br>berhasil | Valid     |
| 2.  | Mengosongkan field<br>pembayaran                                         | Pembayaran, :<br>-<br>tanggal<br>pembayaran:<br>xx<br>status: xx  | Proses input<br>perjalanan akan<br>gagal    | Valid     |
| 3.  | Mengosongkan field<br>tanggal pembayaran                                 | Pembayaran, :<br>xx<br>tanggal<br>pembayaran: -<br>status: xx     | Proses input<br>perjalanan akan<br>gagal    | Valid     |
| 4.  | Mengosongkan field<br>status                                             | Pembayaran, :<br>xx<br>tanggal<br>pembayaran:<br>xx<br>status: -  | Proses input<br>perjalanan akan<br>gagal    | Valid     |

## Tabel 4.34 Pengujian halaman input serah terima

| No. | Skenario                                                              | Test Case                                                                    | Hasil Yang                                  | Hasil Pengujian |
|-----|-----------------------------------------------------------------------|------------------------------------------------------------------------------|---------------------------------------------|-----------------|
|     | Pengujian                                                             |                                                                              | Diharapkan                                  |                 |
| 1.  | Mengisi field nama,<br>no ktp, tanggal<br>lahir, alamat,<br>pekerjaan | Nama:xx<br>No ktp:xx<br>Tanggal<br>lahir:xx<br>Alamat:xx<br>Pekerjaan<br>:xx | Proses input<br>pembayaran akan<br>berhasil | Valid           |
| No. | Skenario<br>Pengujian                                                 | Test Case                                                                    | Hasil Yang<br>Diharapkan                    | Hasil Pengujian |

| 2. | Mengosongkan<br>field no nama               | Nama:-<br>No ktp:xx<br>Tanggal<br>lahir:xx<br>Alamat:xx<br>Pekerjaan<br>:xx | Proses<br>pembayaran<br>gagal | input<br>akan | Valid |
|----|---------------------------------------------|-----------------------------------------------------------------------------|-------------------------------|---------------|-------|
| 3. | Mengosongkan<br>field asal no ktp           | Nama:xx<br>No ktp:-<br>Tanggal<br>lahir:xx<br>Alamat:xx<br>Pekerjaan<br>:xx | Proses<br>pembayaran<br>gagal | input<br>akan | Valid |
| 4  | Mengosongkan<br>field asal tanggal<br>lahir | Nama:xx<br>No ktp:xx<br>Tanggal<br>lahir:-<br>Alamat:xx<br>Pekerjaan<br>:xx | Proses<br>pembayaran<br>gagal | input<br>akan | Valid |
| 5. | Mengosongkan<br>field asal alamat           | Nama:xx<br>No ktp:xx<br>Tanggal<br>lahir:xx<br>Alamat:-<br>Pekerjaan<br>:xx | Proses<br>pembayaran<br>gagal | input<br>akan | Valid |
| 6. | Mengosokan field<br>asal pekerjaan          | Nama:xx<br>No ktp:xx<br>Tanggal<br>lahir:xx<br>Alamat:xx<br>Pekerjaan:-     | Proses<br>pembayaran<br>gagal | input<br>akan | Valid |